# KV-700/1000/3000/5000 CPU Direct

| 1 | System Configuration         | 3  |
|---|------------------------------|----|
| 2 | External Device Selection    | 8  |
| 3 | Communication Settings       | 9  |
| 4 | Setup Items                  | 43 |
| 5 | Cable Diagrams               |    |
| 6 | Supported Device             | 58 |
| 7 | Device Code and Address Code | 66 |
| 8 | Error Messages               | 70 |

#### Introduction

This manual describes how to connect the Display and the External Device (target PLC).

In this manual, the connection procedure is described in the sections indentified below.

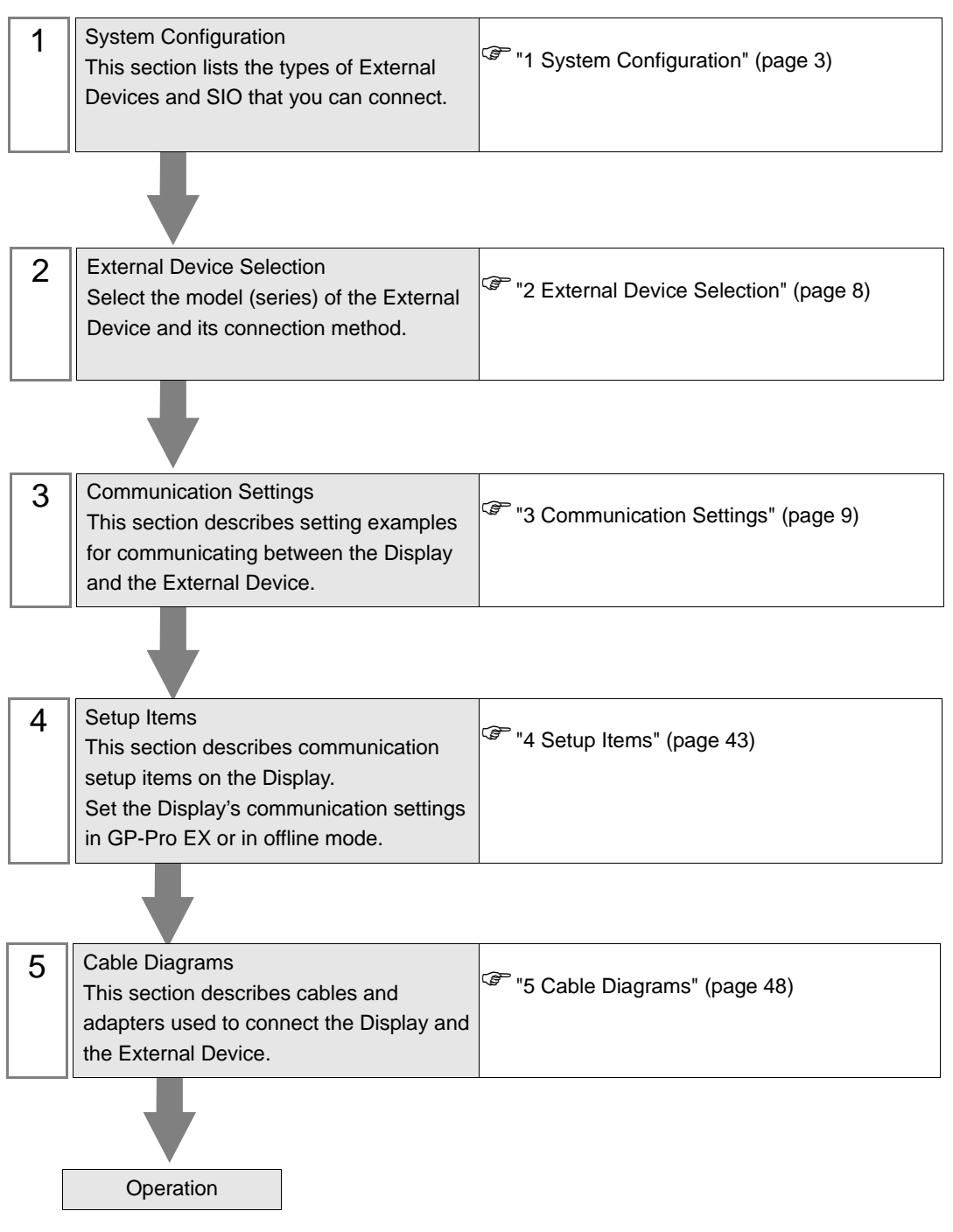

# 1 System Configuration

The following table lists system configurations for connecting KEYENCE Corporation External Devices and the Display.

| Series                     | CPU    | Link I/F                 | SIO Type                                  | Setting<br>Example                 | Cable<br>Diagram                |
|----------------------------|--------|--------------------------|-------------------------------------------|------------------------------------|---------------------------------|
|                            |        | CPU Direct <sup>*1</sup> | RS-232C                                   | Setting<br>Example 1<br>(page 9)   | Cable<br>Diagram 1<br>(page 48) |
| Series<br>KV-700<br>Series |        |                          | RS-232C<br>(Port 1 connection)            | Setting<br>Example 2<br>(page 11)  | Cable<br>Diagram 2<br>(page 50) |
|                            |        | KV-L20                   | RS-232C<br>(Port 2 connection)            | Setting<br>Example 4<br>(page 15)  | Cable<br>Diagram 3<br>(page 52) |
|                            |        |                          | RS-422/485 (4wire)<br>(Port 2 connection) | Setting<br>Example 6<br>(page 19)  | Cable<br>Diagram 4<br>(page 54) |
| KV-700                     | KV-700 | KV-L20R                  | RS-232C<br>(Port 1 connection)            | Setting<br>Example 3<br>(page 13)  | Cable<br>Diagram 2<br>(page 50) |
| Series                     |        |                          | RS-232C<br>(Port 2 connection)            | Setting<br>Example 5<br>(page 17)  | Cable<br>Diagram 3<br>(page 52) |
|                            |        |                          | RS-422/485 (4wire)<br>(Port 2 connection) | Setting<br>Example 7<br>(page 21)  | Cable<br>Diagram 4<br>(page 54) |
|                            |        |                          | RS-232C<br>(Port 1 connection)            | Setting<br>Example 8<br>(page 23)  | Cable<br>Diagram 2<br>(page 50) |
|                            |        | KV-L20V*2                | RS-232C<br>(Port 2 connection)            | Setting<br>Example 9<br>(page 25)  | Cable<br>Diagram 3<br>(page 52) |
|                            |        |                          | RS-422/485 (4wire)<br>(Port 2 connection) | Setting<br>Example 10<br>(page 27) | Cable<br>Diagram 4<br>(page 54) |

| Series            | CPU                                                                                                    | Link I/F                                                                                                    | SIO Type                                  | Setting<br>Example                 | Cable<br>Diagram                |
|-------------------|----------------------------------------------------------------------------------------------------|----------------------------------------------------------------------------------------------------|-------------------------------------------|------------------------------------|---------------------------------|
|                   | SeriesCPULink I/FSIO TypeSeriesCPU Direct*1RS-232CKV-1000RS-422/485 (4win<br>(Port 2 connection)KV-1000RS-422/485 (4win<br>(Port 2 connection)KV-1000RS-422/485 (4win<br>(Port 2 connection)KV-1000RS-232C<br>(Port 1 connection)RS-232C<br>(Port 2 connection)RS-232C<br>(Port 2 connection)RS-232C<br> | CPU Direct <sup>*1</sup>                                                                                                    | RS-232C                                   | Setting<br>Example 1<br>(page 9)   | Cable<br>Diagram 1<br>(page 48) |
|                   |                                                                                                    | RS-232C<br>(Port 1 connection)                                                                                                    | Setting<br>Example 3<br>(page 13)         | Cable<br>Diagram 2<br>(page 50)    |                                 |
|                   |                                                                                                    | KV-L20R                                                                                                    | RS-232C<br>(Port 2 connection)            | Setting<br>Example 5<br>(page 17)  | Cable<br>Diagram 3<br>(page 52) |
| KV-1000<br>Series | KV-1000                                                                                                    |                                                                                                    | RS-422/485 (4wire)<br>(Port 2 connection) | Setting<br>Example 7<br>(page 21)  | Cable<br>Diagram 4<br>(page 54) |
|                   |                                                                                                    |                                                                                                    | RS-232C<br>(Port 1 connection)            | Setting<br>Example 8<br>(page 23)  | Cable<br>Diagram 2<br>(page 50) |
|                   | KV-L20                                                                                                    | KV-L20V*2                                                                                                    | RS-232C<br>(Port 2 connection)            | Setting<br>Example 9<br>(page 25)  | Cable<br>Diagram 3<br>(page 52) |
|                   |                                                                                                    |                                                                                                    | RS-422/485 (4wire)<br>(Port 2 connection) | Setting<br>Example 10<br>(page 27) | Cable<br>Diagram 4<br>(page 54) |
|                   |                                                                                                    | RS-422/485 (4wire)<br>(Port 2 connection)     So<br>E<br>(p       CPU Direct*1     RS-232C     So<br>E<br>(p                                                                                                    | Setting<br>Example 11<br>(page 29)        | Cable<br>Diagram 1<br>(page 48)    |                                 |
| KV-3000           | KV-1000         KV-L20R         RS-232C<br>(Port 1 connection)         Solution<br>(p)<br>(p)<br>(p)<br>(p)<br>(p)<br>(p)<br>(p)<br>(p)<br>(p)<br>(p)                                                                                                    | Setting<br>Example 12<br>(page 30)                                                                                                    | Cable<br>Diagram 2<br>(page 50)           |                                    |                                 |
| Series            | KV-5000                                                                                                    | KV-L20V*2                                                                                                    | RS-232C<br>(Port 2 connection)            | Setting<br>Example 13<br>(page 32) | Cable<br>Diagram 3<br>(page 52) |
|                   |                                                                                                    |                                                                                                    | RS-422/485 (4wire)<br>(Port 2 connection) | Setting<br>Example 14<br>(page 34) | Cable<br>Diagram 4<br>(page 54) |
|                   |                                                                                                    | $WV-L20V^{*2} = \begin{bmatrix} RS-232C \\ (Port 1 connection) \end{bmatrix} \begin{bmatrix} RS-232C \\ (Port 1 connection) \end{bmatrix} \begin{bmatrix} RS-232C \\ (Port 2 connection) \end{bmatrix} \begin{bmatrix} RS-232C \\ (Port 2 connection) \end{bmatrix} \begin{bmatrix} RS-422/485 (4wire) \\ (Port 2 connection) \end{bmatrix} \begin{bmatrix} RS-232C \\ (Port 1 connection) \end{bmatrix} \begin{bmatrix} RS-232C \\ (Port 1 connection) \end{bmatrix} \begin{bmatrix} RS-232C \\ (Port 1 connection) \end{bmatrix} \begin{bmatrix} RS-232C \\ (Port 1 connection) \end{bmatrix} \begin{bmatrix} RS-232C \\ (Port 2 connection) \end{bmatrix} \begin{bmatrix} RS-232C \\ (Port 2 connection) \end{bmatrix} \begin{bmatrix} RS-232C \\ (Port 2 connection) \end{bmatrix} \begin{bmatrix} RS-232C \\ (Port 2 connection) \end{bmatrix} \begin{bmatrix} RS-232C \\ (Port 2 connection) \end{bmatrix} \begin{bmatrix} RS-232C \\ (Port 2 connection) \end{bmatrix} \begin{bmatrix} RS-232C \\ (Port 2 connection) \end{bmatrix} \begin{bmatrix} RS-232C \\ (Port 2 connection) \end{bmatrix} \begin{bmatrix} RS-232C \\ (Port 2 connection) \end{bmatrix} \begin{bmatrix} RS-232C \\ (Port 2 connection) \end{bmatrix} \begin{bmatrix} RS-232C \\ (Port 1 connection) \end{bmatrix} \begin{bmatrix} RS-232C \\ (Port 1 connection) \end{bmatrix} \begin{bmatrix} RS-232C \\ (Port 1 connection) \end{bmatrix} \begin{bmatrix} RS-232C \\ (Port 1 connection) \end{bmatrix} \begin{bmatrix} RS-232C \\ (Port 1 connection) \end{bmatrix} \begin{bmatrix} RS-232C \\ (Port 1 connection) \end{bmatrix} \begin{bmatrix} RS-232C \\ (Port 1 connection) \end{bmatrix} \begin{bmatrix} RS-232C \\ (Port 1 connection) \end{bmatrix} \begin{bmatrix} RS-232C \\ (Port 1 connection) \end{bmatrix} \begin{bmatrix} RS-232C \\ (Port 1 connection) \end{bmatrix} \begin{bmatrix} RS-232C \\ (Port 2 connection) \end{bmatrix} \begin{bmatrix} RS-232C \\ (Port 2 connection) \end{bmatrix} \begin{bmatrix} RS-232C \\ $ | Setting<br>Example 12<br>(page 30)        | Cable<br>Diagram 2<br>(page 50)    |                                 |
| KV-5000<br>Series | KV-5000                                                                                                    |                                                                                                    | Setting<br>Example 13<br>(page 32)        | Cable<br>Diagram 3<br>(page 52)    |                                 |
|                   |                                                                                                    |                                                                                                    | RS-422/485 (4wire)<br>(Port 2 connection) | Setting<br>Example 14<br>(page 34) | Cable<br>Diagram 4<br>(page 54) |

| Series            | CPU                                  | Link I/F                                             | SIO Type                                  | Setting<br>Example                 | Cable<br>Diagram                |
|-------------------|--------------------------------------|------------------------------------------------------|-------------------------------------------|------------------------------------|---------------------------------|
|                   |                                      |                                                      | RS-232C<br>(Port 1 connection)            | Setting<br>Example 15<br>(page 36) | Cable<br>Diagram 2<br>(page 50) |
| KV-5500<br>Series | KV-5500                              | KV-L20V <sup>*3</sup> RS-232C<br>(Port 2 connection) | Setting<br>Example 16<br>(page 38)        | Cable<br>Diagram 3<br>(page 52)    |                                 |
|                   |                                      |                                                      | RS-422/485 (4wire)<br>(Port 2 connection) | Setting<br>Example 17<br>(page 40) | Cable<br>Diagram 4<br>(page 54) |
| KV-Nano<br>Series | KV-N14<br>KV-N24<br>KV-N40<br>KV-N60 | Serial port on<br>CPU Unit                           | RS-232C                                   | Setting<br>Example 18<br>(page 42) | Cable<br>Diagram 1<br>(page 48) |

\*1 Using modular connector on CPU.

\*2 For communication settings, KV STUDIO Ver. 4 or later ladder software is required.

\*3 For communication settings, KV STUDIO Ver. 6 or later ladder software is required.

## IPC COM Port

When connecting IPC with an External Device, the COM port used depends on the series and SIO type. Please refer to the IPC manual for details.

#### Usable port

| Series                                        |                                                                        | Usable Port          |                      |
|-----------------------------------------------|------------------------------------------------------------------------|----------------------|----------------------|
| Genes                                         | RS-232C                                                                | RS-422/485(4 wire)   | RS-422/485(2 wire)   |
| PS-2000B                                      | COM1 <sup>*1</sup> , COM2,<br>COM3 <sup>*1</sup> , COM4                | -                    | -                    |
| PS-3450A, PS-3451A,<br>PS3000-BA, PS3001-BD   | COM1, COM2 <sup>*1*2</sup>                                             | COM2 <sup>*1*2</sup> | COM2 <sup>*1*2</sup> |
| PS-3650A (T41 model),<br>PS-3651A (T41 model) | COM1 <sup>*1</sup>                                                     | -                    | -                    |
| PS-3650A (T42 model),<br>PS-3651A (T42 model) | COM1 <sup>*1*2</sup> , COM2                                            | COM1*1*2             | COM1*1*2             |
| PS-3700A (Pentium®4-M)<br>PS-3710A            | COM1 <sup>*1</sup> , COM2 <sup>*1</sup> ,<br>COM3 <sup>*2</sup> , COM4 | COM3 <sup>*2</sup>   | COM3 <sup>*2</sup>   |
| PS-3711A                                      | COM1 <sup>*1</sup> , COM2 <sup>*2</sup>                                | COM2 <sup>*2</sup>   | COM2 <sup>*2</sup>   |
| PS4000 <sup>*3</sup>                          | COM1, COM2                                                             | -                    | -                    |
| PL3000                                        | COM1 <sup>*1*2</sup> , COM2 <sup>*1</sup> ,<br>COM3, COM4              | COM1*1*2             | COM1*1*2             |

\*1 The RI/5V can be switched. Use the IPC's switch to change if necessary.

\*2 Set up the SIO type with the DIP Switch. Please set up as follows according to SIO type to be used.

\*3 When making communication between an External Device and COM port on the Expansion slot, only RS-232C is supported. However, ER (DTR/CTS) control cannot be executed because of the specification of COM port.
For connection with External Device, use user-created cables and disable Pin Nos. 1, 4, 6 and 9.

For connection with External Device, use user-created cables and disable Pin Nos. 1, 4, 6 and 9. Please refer to the IPC manual for details of pin layout.

DIP Switch setting: RS-232C

| DIP Switch | Setting           | Description                                                     |  |
|------------|-------------------|-----------------------------------------------------------------|--|
| 1          | OFF <sup>*1</sup> | Reserved (always OFF)                                           |  |
| 2          | OFF               | SIO type: PS 232C                                               |  |
| 3          | OFF               | 510 type. R5-252e                                               |  |
| 4          | OFF               | Output mode of SD (TXD) data: Always output                     |  |
| 5          | OFF               | Terminal resistance (220 $\Omega$ ) insertion to SD (TXD): None |  |
| 6          | OFF               | Terminal resistance (220 $\Omega$ ) insertion to RD (RXD): None |  |
| 7          | OFF               | Short-circuit of SDA (TXA) and RDA (RXA): Not available         |  |
| 8          | OFF               | Short-circuit of SDB (TXB) and RDB (RXB): Not available         |  |
| 9          | OFF               | - RS (RTS) Auto control mode: Disabled                          |  |
| 10         | OFF               |                                                                 |  |

\*1 When using PS-3450A, PS-3451A, PS3000-BA and PS3001-BD, turn ON the set value.

| DIP Switch setting: RS-422/485 (4 wire) |
|-----------------------------------------|
|-----------------------------------------|

| DIP Switch | Setting | Description                                                     |  |
|------------|---------|-----------------------------------------------------------------|--|
| 1          | OFF     | Reserved (always OFF)                                           |  |
| 2          | ON      | SIO type: RS-422/485                                            |  |
| 3          | ON      | 510 type. K5-422/405                                            |  |
| 4          | OFF     | Output mode of SD (TXD) data: Always output                     |  |
| 5          | OFF     | Terminal resistance (220 $\Omega$ ) insertion to SD (TXD): None |  |
| 6          | OFF     | Terminal resistance (220 $\Omega$ ) insertion to RD (RXD): None |  |
| 7          | OFF     | Short-circuit of SDA (TXA) and RDA (RXA): Not available         |  |
| 8          | OFF     | Short-circuit of SDB (TXB) and RDB (RXB): Not available         |  |
| 9          | OFF     | RS (RTS) Auto control mode: Disabled                            |  |
| 10         | OFF     | NS (N15) Auto control mode. Disabled                            |  |

## DIP Switch setting: RS-422/485 (2 wire)

| DIP Switch | Setting | Description                                                     |  |
|------------|---------|-----------------------------------------------------------------|--|
| 1          | OFF     | Reserved (always OFF)                                           |  |
| 2          | ON      | SIO type: PS 422/485                                            |  |
| 3          | ON      | 510 type. K5-422/465                                            |  |
| 4          | OFF     | Output mode of SD (TXD) data: Always output                     |  |
| 5          | OFF     | Terminal resistance (220 $\Omega$ ) insertion to SD (TXD): None |  |
| 6          | OFF     | Terminal resistance (220 $\Omega$ ) insertion to RD (RXD): None |  |
| 7          | ON      | Short-circuit of SDA (TXA) and RDA (RXA): Available             |  |
| 8          | ON      | Short-circuit of SDB (TXB) and RDB (RXB): Available             |  |
| 9          | ON      | RS (RTS) Auto control mode: Enabled                             |  |
| 10         | ON      | NS (NIS) Auto control mode. Endoled                             |  |

# 2 External Device Selection

Select the External Device to connect to the Display.

| 💰 Welcome to GP-Pro EX                                                                                                    |            | ×                                                 |  |
|----------------------------------------------------------------------------------------------------|------------|---------------------------------------------------|--|
| GP-Pro 🛃                                                                                                    | Device/PLC | ices/PLCs                                         |  |
| Welcome to GP-Pro EX         Device/PLC         Number of Devices/PLCs         Device/PLC 1         Manufacturer         KEYENCE Corporation         Series         KV-700/1000/3000/5000 CPU Direct         Port         COM1         Refer to the manual of this Device/PLC         Recent Device/PLC         Image: Use System Area |            |                                                   |  |
| Welcome to GP-Pro EX  Device/PLC  Number of Devices/PLCs  Device/PLC 1  Manufacturer KEYENCE Corporation  Series KV-700/1000/3000/5000 CPU Direct  Port COM1  Refer to the manual of this Device/PLC  Recent Device/PLC  Use System Area  Device Information                                                                           |            |                                                   |  |
| Device/PLC 1       Manufacturer       KEYENCE Corporation       Series       KV-700/1000/3000/5000 CPU Direct       Port       COM1       Refer to the manual of this Device/PLC       Recent Device/PLC       I       Use System Area                                                                                                 |            |                                                   |  |
|                                                                                                    | Port       | COM1                                              |  |
|                                                                                                    |            | Refer to the manual of this Device/PLC            |  |
|                                                                                                    |            | Recent Device/PLC                                 |  |
|                                                                                                    | 4          |                                                   |  |
|                                                                                                    | Use System | Area Device Information                           |  |
|                                                                                                    |            | Back (B) Communication Settings New Screen Cancel |  |

| Setup Items                | Setup Description                                                                                                    |  |  |
|----------------------------|----------------------------------------------------------------------------------------------------|--|--|
| Number of Devices/<br>PLCs | Enter an integer from 1 to 4 to define the number of Devices/PLCs to connect to the display.                                                                                                    |  |  |
| Manufacturer               | Select the manufacturer of the External Device to connect. Select "KEYENCE Corporation".                                                                                                    |  |  |
| Series                     | Select the External Device model (series) and the connection method. Select "KV-700/1000/<br>3000/5000 CPU Direct".<br>In System configuration, make sure the External Device you are connecting is supported by<br>"KV-700/1000/3000/5000 CPU Direct".                                                                                                    |  |  |
| Port                       | Select the Display port to connect to the External Device.                                                                                                    |  |  |
| Use System Area            | Check this option to synchronize the system data area of the Display and the device (memory)<br>of the External Device. When synchronized, you can use the External Device's ladder program<br>to switch the display or display the window on the Display.<br>Cf. GP-Pro EX Reference Manual "LS Area (Direct Access Method Area)"<br>This feature can also be set in GP-Pro EX or in the Display's offline mode.<br>Cf. GP-Pro EX Reference Manual "System Settings [Display Unit] - [System Area]<br>Settings Guide"<br>Cf. Maintenance/Troubleshooting Guide "Main Unit - System Area Settings" |  |  |

# 3 Communication Settings

This section provides examples of communication settings recommended by Pro-face for the Display and the External Device.

## 3.1 Setting Example 1

- GP-Pro EX Settings
- Communication Settings

To display the setup screen, from the [Project] menu, point to [System Settings] and select [Device/PLC].

| Device/PLC1                                                 |                                                                    |                                                            |                             | Change Device/PLC      |
|-------------------------------------------------------------|--------------------------------------------------------------------|------------------------------------------------------------|-----------------------------|------------------------|
| Manufacturer KEYE                                           | NCE Corporation                                                    | Series K                                                   | X-700/1000/3000/5000 CPU Di | rect Port COM1         |
| Text Data Mode                                              | 2 Change                                                           |                                                            |                             |                        |
| Communication Settings                                      |                                                                    |                                                            |                             |                        |
| SIO Type                                                    | RS232C                                                             | C RS422/485(2wi                                            | re) O RS422/485(4wire)      |                        |
| Speed                                                       | 19200                                                              | -                                                          |                             |                        |
| Data Length                                                 | 0.7                                                                | <b>©</b> 8                                                 |                             |                        |
| Parity                                                      | C NONE                                                             | 🖲 EVEN                                                     | C ODD                       |                        |
| Stop Bit                                                    | © 1                                                                | <b>C</b> 2                                                 |                             |                        |
| Flow Control                                                | 💿 NONE                                                             | C ER(DTR/CTS)                                              | C XON/XOFF                  |                        |
| Timeout                                                     | 3 +                                                                | (sec)                                                      |                             |                        |
| Retry                                                       | 2 +                                                                |                                                            |                             |                        |
| Wait To Send                                                | 0 ÷                                                                | (ms)                                                       |                             |                        |
| RI / VCC                                                    | • RI                                                               | C VCC                                                      |                             |                        |
| In the case of RS<br>or VCC (5V Powe<br>Isolation Unit, ple | i232C, you can sel<br>er Supply), If you u<br>ase select it to VC( | ect the 9th pin to RI (Inj<br>se the Digital's RS2320<br>2 | Default                     | 1                      |
| Device-Specific Setting                                     | ;                                                                  |                                                            |                             |                        |
| Allowable Number<br>of Devices/PLCs                         | Ade                                                                | Device                                                     |                             |                        |
| No. Device Name                                             | Setting                                                            | s                                                          |                             | Add Indirect<br>Device |
| 👗 1 PLC1                                                    | Serie:                                                             | =KV-700/1000                                               |                             | <b></b>                |

NOTE

 You can set the speed to 9600-57600bps for KV-700 Series, and 9600-115200 bps for KV-1000 Series.

#### Device Setting

To display the [Individual Device Settings] dialog box, from [Device-Specific Settings] in the [Device/PLC] window, select the external device and click [Settings]

| 💰 Individual                                | Device Settin                                       | gs 👂                                  | ĸ |
|---------------------------------------------|-----------------------------------------------------|---------------------------------------|---|
| PLC1                                        |                                                     |                                       |   |
| Series<br>Please reconfi<br>you are using i | KV-700/1000<br>rm all of address<br>f you have char | ▼<br>settings that<br>ged the series. | ] |
|                                             |                                                     | Default                               |   |
|                                             | )K (O)                                              | Cancel                                |   |

## External Device Settings

There are no settings on the External Device. The speed automatically switches according to the Display settings.

## 3.2 Setting Example 2

## GP-Pro EX Settings

To display the setup screen, from the [Project] menu, point to [System Settings] and select [Device/PLC].

| Device/PLC 1                                                |                                                                     |                                                        |                       |                |                   |
|-------------------------------------------------------------|---------------------------------------------------------------------|--------------------------------------------------------|-----------------------|----------------|-------------------|
| Summary                                                     |                                                                     |                                                        |                       |                | Change Device/PLC |
| Manufacturer KEYE                                           | NCE Corporation                                                     | Series                                                 | KV-700/1000/3000/5000 | ) CPU Direct F | Port COM1         |
| Text Data Mode                                              | 2 <u>Change</u>                                                     |                                                        |                       |                |                   |
| Communication Settings                                      |                                                                     |                                                        |                       |                |                   |
| SIO Type                                                    | • RS232C                                                            | C R\$422/485(2)                                        | wire) C RS422/485     | (4wire)        |                   |
| Speed                                                       | 19200                                                               | •                                                      |                       |                |                   |
| Data Length                                                 | O 7                                                                 | © 8                                                    |                       |                |                   |
| Parity                                                      | C NONE                                                              | C EVEN                                                 | C ODD                 |                |                   |
| Stop Bit                                                    | © 1                                                                 | <b>C</b> 2                                             |                       |                |                   |
| Flow Control                                                | NONE                                                                | C ER(DTR/CTS                                           | ) C XON/XOFF          |                |                   |
| Timeout                                                     | 3 📫                                                                 | (sec)                                                  |                       |                |                   |
| Retry                                                       | 2 🔅                                                                 |                                                        |                       |                |                   |
| Wait To Send                                                | 0 📫                                                                 | (ms)                                                   |                       |                |                   |
| RI / VCC                                                    | • RI                                                                | C VCC                                                  |                       |                |                   |
| In the case of RS<br>or VCC (5V Powe<br>Isolation Unit, ple | 232C, you can sele<br>er Supply). If you us<br>ase select it to VCC | ect the 9th pin to RI (I<br>se the Digital's RS23;<br> | nput)<br>2C           | Default        |                   |
| Device-Specific Settings                                    | :                                                                   |                                                        |                       |                |                   |
| Allowable Number                                            | Ada                                                                 | Device                                                 |                       |                |                   |
| No. Device Name                                             | Settina                                                             | s                                                      |                       |                | Add Indirect      |
| 👗 1 PLC1                                                    | Series                                                              | =KV-700/1000                                           |                       | 1              | <b>*</b>          |

#### Device Setting

To display the [Individual Device Settings] dialog box, from [Device-Specific Settings] in the [Device/PLC] window, select the external device and click [Settings]

| 💕 Individua                             | l Device Setti                                       | ngs 🛛 🗙                          |
|-----------------------------------------|------------------------------------------------------|----------------------------------|
| PLC1                                    |                                                      |                                  |
| Series<br>Please recon<br>you are using | KV-700/1000<br>firm all of addres<br>if you have cha | s settings that nged the series. |
|                                         |                                                      | Default                          |
|                                         | OK (0)                                               | Cancel                           |

Use the KEYENCE Corporation ladder software (KV STUDIO Ver. 4 or later) to configure communication settings for the External Device.

Refer to your External Device manual for details.

- (1) Start up the ladder software.
- (2) From the [File] menu, select [New Project] and display the [New Project] dialog box.
- (3) Type a project name in [Project Name], select the External Device to use under [PLC model], and click [OK].
- (4) Click [Yes] in the [Confirm unit setting information] dialog box and display the [Unit Editor] window.
- (5) Select "KV-L20" from the displayed unit list on the [Select unit] tab, and drag & drop it to the unit placement area.
- (6) Double-click "KV-L20" in the unit placement area.

| (7) C | Configure | the following | communication | settings on | the [Setup | unit] tab. |
|-------|-----------|---------------|---------------|-------------|------------|------------|
|-------|-----------|---------------|---------------|-------------|------------|------------|

| Setup Items |                    | Setup Description |
|-------------|--------------------|-------------------|
|             | Operation Mode     | KV BUILDER mode   |
|             | Interface          | RS-232C           |
|             | Baud Rate          | Auto              |
|             | Data Bit Length    | 8 bits            |
| Port 1      | Start Bit          | 1 bit             |
|             | Stop Bit           | 1 bit             |
|             | Parity             | Even              |
|             | Check Sum          | None              |
|             | RS/CS Flow Control | Disabled          |

(8) From the [Convert] menu, select [Auto-assign relay/DM].

(9) From the [File] menu, select [Close] and display the [Unit Editor] dialog box.

- (10)Click [Yes].
- (11)From the [Monitor/Simulator] menu, select [Transfer to PLC] to display the [Transfer Program] dialog box.

(12)Check [Unit setting info] and [Program], and then click [Execute]. The setting information is transferred.

## 3.3 Setting Example 3

## GP-Pro EX Settings

To display the setup screen, from the [Project] menu, point to [System Settings] and select [Device/PLC].

| Device/PLC 1                                                 |                                                                    |                                                     |                        |                   |
|--------------------------------------------------------------|--------------------------------------------------------------------|-----------------------------------------------------|------------------------|-------------------|
| Summary                                                      |                                                                    |                                                     |                        | Change Device/PLC |
| Manufacturer KEYE                                            | NCE Corporation                                                    | Series H                                            | <                      | Port COM1         |
| Text Data Mode                                               | 2 Change                                                           |                                                     |                        |                   |
| Communication Settings                                       |                                                                    |                                                     |                        |                   |
| SIO Type                                                     | RS232C                                                             | C RS422/485(2wi                                     | re) O RS422/485(4wire) |                   |
| Speed                                                        | 19200                                                              | -                                                   |                        |                   |
| Data Length                                                  | O 7                                                                | <b>©</b> 8                                          |                        |                   |
| Parity                                                       | C NONE                                                             | 🖲 EVEN                                              | C ODD                  |                   |
| Stop Bit                                                     | © 1                                                                | <b>O</b> 2                                          |                        |                   |
| Flow Control                                                 | NONE                                                               | C ER(DTR/CTS)                                       | C XON/XOFF             |                   |
| Timeout                                                      | 3 📫                                                                | (sec)                                               |                        |                   |
| Retry                                                        | 2 📫                                                                |                                                     |                        |                   |
| Wait To Send                                                 | 0 ÷                                                                | (ms)                                                |                        |                   |
| RI / VCC                                                     |                                                                    | C VCC                                               |                        |                   |
| In the case of RS<br>or VCC (5V Powe<br>Isolation Unit, plea | 232C, you can sele<br>r Supply), If you us<br>ase select it to VCC | et the 9th pin to RI (In<br>te the Digital's RS2320 | put)<br>Default        |                   |
| Device-Specific Settings                                     |                                                                    |                                                     |                        |                   |
| Allowable Number                                             | Add                                                                | Device                                              |                        |                   |
| No Device Name                                               | Setting                                                            | 8                                                   |                        | Add Indirect      |
| 1 PLC1                                                       | Series                                                             | -<br>=KV-700/1000                                   |                        | <b>•</b>          |

#### Device Setting

To display the [Individual Device Settings] dialog box, from [Device-Specific Settings] in the [Device/PLC] window, select the external device and click [Settings]

| 💰 Individual                              | Device Settir                                        | igs 🛛 🗙                             |
|-------------------------------------------|------------------------------------------------------|-------------------------------------|
| PLC1                                      |                                                      |                                     |
| Series<br>Please reconfi<br>you are using | KV-700/1000<br>irm all of addres<br>if you have char | s settings that<br>nged the series. |
|                                           |                                                      | Default                             |
|                                           | DK (O)                                               | Cancel                              |

Use the KEYENCE Corporation ladder software (KV STUDIO Ver. 4 or later) to configure communication settings for the External Device.

Refer to your External Device manual for details.

- (1) Start up the ladder software.
- (2) From the [File] menu, select [New Project] and display the [New Project] dialog box.
- (3) Type a project name in [Project Name], select the External Device to use under [PLC model], and click [OK].
- (4) Click [Yes] in the [Confirm unit setting information] dialog box and display the [Unit Editor] window.
- (5) Select "KV-L20R" from the displayed unit list on the [Select unit] tab, and drag & drop it to the unit placement area.
- (6) Double-click "KV-L20R" in the unit placement area.

| ( <b>7</b> ) | 0 0       | 4 6 11 .      | • ,•          |             | 4 10 4       | · · · · · · |
|--------------|-----------|---------------|---------------|-------------|--------------|-------------|
| ()           | Configure | the following | communication | settings of | n the [Setup | unitj tab.  |

| Setup Items        |                         | Setup Description         |
|--------------------|-------------------------|---------------------------|
|                    | Operation Mode          | KV BUILDER/KV STUDIO mode |
|                    | Interface               | RS-232C                   |
|                    | Baud Rate               | Auto                      |
|                    | Data Bit Length         | 8 bits                    |
| Port 1             | Start Bit               | 1 bit                     |
|                    | Stop Bit                | 1 bit                     |
|                    | Parity                  | Even                      |
|                    | Check Sum               | None                      |
|                    | RS/CS Flow Control      | Disabled                  |
| Station No.        | Station No.             | 0                         |
| Detail<br>Settings | Transfer Timeout (sec.) | 3                         |

(8) From the [Convert] menu, select [Auto-assign relay/DM].

(9) From the [File] menu, select [Close] and display the [Unit Editor] dialog box.

(10)Click [Yes].

(11)From the [Monitor/Simulator] menu, select [Transfer to PLC] to display the [Transfer Program] dialog box.

(12)Check [Unit setting info] and [Program], and then click [Execute]. The setting information is transferred.

## 3.4 Setting Example 4

## GP-Pro EX Settings

To display the setup screen, from the [Project] menu, point to [System Settings] and select [Device/PLC].

| Device/PLC 1                                                |                                                                      |                                                        |                                |                        |
|-------------------------------------------------------------|----------------------------------------------------------------------|--------------------------------------------------------|--------------------------------|------------------------|
| Summary                                                     |                                                                      |                                                        |                                | Change Device/PLC      |
| Manufacturer KEYE                                           | NCE Corporation                                                      | Series                                                 | KV-700/1000/3000/5000 CPU Dire | ct Port COM1           |
| Text Data Mode                                              | 2 Change                                                             |                                                        |                                |                        |
| Communication Settings                                      |                                                                      |                                                        |                                |                        |
| SIO Type                                                    | RS232C                                                               | C RS422/485(2                                          | wire) O RS422/485(4wire)       |                        |
| Speed                                                       | 19200                                                                | ▼                                                      |                                |                        |
| Data Length                                                 | O 7                                                                  | © 8                                                    |                                |                        |
| Parity                                                      | C NONE                                                               | 🖲 EVEN                                                 | C ODD                          |                        |
| Stop Bit                                                    | © 1                                                                  | <b>O</b> 2                                             |                                |                        |
| Flow Control                                                | NONE                                                                 | C ER(DTR/CTS                                           | 6) C XON/XOFF                  |                        |
| Timeout                                                     | 3 📫                                                                  | (sec)                                                  |                                |                        |
| Retry                                                       | 2 📫                                                                  |                                                        |                                |                        |
| Wait To Send                                                | 0 🗧                                                                  | (ms)                                                   |                                |                        |
| RI / VCC                                                    | • BI                                                                 | O VCC                                                  |                                |                        |
| In the case of RS<br>or VCC (5V Powe<br>Isolation Unit, ple | i232C, you can sele<br>er Supply). If you us<br>ase select it to VCC | ect the 9th pin to RI (<br>se the Digital's RS23<br>). | Input)<br>2C Default           | 1                      |
| Device-Specific Settings                                    | 3                                                                    |                                                        |                                | -                      |
| Allowable Number<br>of Devices/PLCs                         | Ada<br>1                                                             | l Device                                               |                                |                        |
| No. Device Name                                             | Setting                                                              | s                                                      |                                | Add Indirect<br>Device |
| 👗 1 PLC1                                                    | Series                                                               | =KV-700/1000                                           |                                | <b>4</b>               |

## Device Setting

To display the [Individual Device Settings] dialog box, from [Device-Specific Settings] in the [Device/PLC] window, select the external device and click [Settings]

| 💕 Individual                                 | Device Settir                                      | igs 🔀                                    |
|----------------------------------------------|----------------------------------------------------|------------------------------------------|
| PLC1                                         |                                                    |                                          |
| Series<br>Please reconfii<br>you are using i | KV-700/1000<br>rm all of addres:<br>fyou have char | ▼<br>s settings that<br>nged the series. |
|                                              |                                                    | Default                                  |
|                                              | IK (0)                                             | Cancel                                   |

Use the KEYENCE Corporation ladder software (KV STUDIO Ver. 4 or later) to configure communication settings for the External Device.

Refer to your External Device manual for details.

- (1) Start up the ladder software.
- (2) From the [File] menu, select [New Project] and display the [New Project] dialog box.
- (3) Type a project name in [Project Name], select the External Device to use under [PLC model], and click [OK].
- (4) Click [Yes] in the [Confirm unit setting information] dialog box and display the [Unit Editor] window.
- (5) Select "KV-L20" from the displayed unit list on the [Select unit] tab, and drag & drop it to the unit placement area.
- (6) Double-click "KV-L20" in the unit placement area.

|  | (7) | Configure | the following | communication | settings on | the [Setup | unit] tab. |
|--|-----|-----------|---------------|---------------|-------------|------------|------------|
|--|-----|-----------|---------------|---------------|-------------|------------|------------|

| Setup Items |                 | Setup Description |
|-------------|-----------------|-------------------|
|             | Operation Mode  | KV BUILDER mode   |
|             | Interface       | RS-232C           |
|             | Station No.     | 0                 |
|             | Baud Rate       | Auto              |
| Port 2      | Data Bit Length | 8 bits            |
|             | Start Bit       | 1 bit             |
|             | Stop Bit        | 1 bit             |
|             | Parity          | Even              |
|             | Check Sum       | None              |

(8) From the [Convert] menu, select [Auto-assign relay/DM].

(9) From the [File] menu, select [Close] and display the [Unit Editor] dialog box.

- (10)Click [Yes].
- (11)From the [Monitor/Simulator] menu, select [Transfer to PLC] to display the [Transfer Program] dialog box.

(12)Check [Unit setting info] and [Program], and then click [Execute]. The setting information is transferred.

## 3.5 Setting Example 5

## GP-Pro EX Settings

To display the setup screen, from the [Project] menu, point to [System Settings] and select [Device/PLC].

| Device/PLC 1                                                   |                                                                  |                                                      |                                  |                        |
|----------------------------------------------------------------|------------------------------------------------------------------|------------------------------------------------------|----------------------------------|------------------------|
| Summary                                                        |                                                                  |                                                      |                                  | Change Device/PLC      |
| Manufacturer KEYEN                                             | NCE Corporation                                                  | Series                                               | KV-700/1000/3000/5000 CPU Direct | Port COM1              |
| Text Data Mode                                                 | 2 Change                                                         |                                                      |                                  |                        |
| Communication Settings                                         |                                                                  |                                                      |                                  |                        |
| SIO Type                                                       | RS232C                                                           | C RS422/485(2w                                       | ire) O RS422/485(4wire)          |                        |
| Speed                                                          | 19200                                                            | •                                                    |                                  |                        |
| Data Length                                                    | O 7                                                              | <b>©</b> 8                                           |                                  |                        |
| Parity                                                         | C NONE                                                           | C EVEN                                               | C ODD                            |                        |
| Stop Bit                                                       | © 1                                                              | <b>C</b> 2                                           |                                  |                        |
| Flow Control                                                   | NONE                                                             | C ER(DTR/CTS)                                        | C XON/XOFF                       |                        |
| Timeout                                                        | 3 🔹                                                              | (sec)                                                |                                  |                        |
| Retry                                                          | 2 +                                                              |                                                      |                                  |                        |
| Wait To Send                                                   | 0 ÷                                                              | (ms)                                                 |                                  |                        |
| RI / VCC                                                       | RI                                                               | C VCC                                                |                                  |                        |
| In the case of RS2<br>or VCC (5V Power<br>Isolation Unit, plea | 232C, you can sele<br>Supply), If you us<br>ise select it to VCC | ect the 9th pin to RI (In<br>te the Digital's RS2320 | put)<br>C<br>Default             |                        |
| Device-Specific Settings                                       |                                                                  |                                                      |                                  |                        |
| Allowable Number<br>of Devices/PLCs                            | Add                                                              | Device                                               |                                  |                        |
| No. Device Name                                                | ,<br>Setting:                                                    | s                                                    |                                  | Add Indirect<br>Device |
| 👗 1 PLC1                                                       | Series                                                           | =KV-700/1000                                         |                                  | •                      |

#### Device Setting

To display the [Individual Device Settings] dialog box, from [Device-Specific Settings] in the [Device/PLC] window, select the external device and click [Settings]

| <i>ő</i> Individua                       | l Device Settin                                       | igs 🗙                                    |
|------------------------------------------|-------------------------------------------------------|------------------------------------------|
| PLC1                                     |                                                       |                                          |
| Series<br>Please reconf<br>you are using | KV-700/1000<br>irm all of addres:<br>if you have char | ▼<br>s settings that<br>nged the series. |
|                                          |                                                       | Default                                  |
|                                          | OK (O)                                                | Cancel                                   |

Use the KEYENCE Corporation ladder software (KV STUDIO Ver. 4 or later) to configure communication settings for the External Device.

Refer to your External Device manual for details.

- (1) Start up the ladder software.
- (2) From the [File] menu, select [New Project] and display the [New Project] dialog box.
- (3) Type a project name in [Project Name], select the External Device to use under [PLC model], and click [OK].
- (4) Click [Yes] in the [Confirm unit setting information] dialog box and display the [Unit Editor] window.
- (5) Select "KV-L20R" from the displayed unit list on the [Select unit] tab, and drag & drop it to the unit placement area.
- (6) Double-click "KV-L20R" in the unit placement area.

| (7)        | Configura | the following | acommunication | sottings on | the Setur   | unit1 toh  |
|------------|-----------|---------------|----------------|-------------|-------------|------------|
| $(\prime)$ | Configure | the following | communication  | settings on | i me tsetup | unitj tab. |

| Setup Items        |                         | Setup Description         |
|--------------------|-------------------------|---------------------------|
|                    | Operation Mode          | KV BUILDER/KV STUDIO mode |
|                    | Interface               | RS-232C                   |
|                    | Baud Rate               | Auto                      |
| Port 2             | Data Bit Length         | 8 bits                    |
| 1 011 2            | Start Bit               | 1 bit                     |
|                    | Stop Bit                | 1 bit                     |
|                    | Parity                  | Even                      |
|                    | Check Sum               | None                      |
| Station No.        | Station No.             | 0                         |
| Detail<br>Settings | Transfer Timeout (sec.) | 3                         |

(8) From the [Convert] menu, select [Auto-assign relay/DM].

- (9) From the [File] menu, select [Close] and display the [Unit Editor] dialog box.
- (10)Click [Yes].
- (11)From the [Monitor/Simulator] menu, select [Transfer to PLC] to display the [Transfer Program] dialog box.

(12)Check [Unit setting info] and [Program], and then click [Execute]. The setting information is transferred.

## 3.6 Setting Example 6

## GP-Pro EX Settings

To display the setup screen, from the [Project] menu, point to [System Settings] and select [Device/PLC].

| Device/PLC 1                                                |                                                                     |                                                    |                               |                        |
|-------------------------------------------------------------|---------------------------------------------------------------------|----------------------------------------------------|-------------------------------|------------------------|
| Summary                                                     |                                                                     |                                                    |                               | Change Device/PLC      |
| Manufacturer KEYE                                           | NCE Corporation                                                     | Series                                             | KV-700/1000/3000/5000 CPU Dir | ect Port COM1          |
| Text Data Mode                                              | 2 <u>Change</u>                                                     |                                                    |                               |                        |
| Communication Settings                                      |                                                                     |                                                    |                               |                        |
| SIO Type                                                    | C RS232C                                                            | C RS422/485(                                       | 2wire) • RS422/485(4wire)     |                        |
| Speed                                                       | 19200                                                               | •                                                  |                               |                        |
| Data Length                                                 | 0.7                                                                 | © 8                                                |                               |                        |
| Parity                                                      | C NONE                                                              | 💿 EVEN                                             | C ODD                         |                        |
| Stop Bit                                                    | © 1                                                                 | <b>C</b> 2                                         |                               |                        |
| Flow Control                                                | © NONE                                                              | C ER(DTR/CT                                        | s) C XON/XOFF                 |                        |
| Timeout                                                     | 3 ÷                                                                 | (sec)                                              |                               |                        |
| Retry                                                       | 2 +                                                                 |                                                    |                               |                        |
| Wait To Send                                                | 0 🕂                                                                 | (ms)                                               |                               |                        |
| RI / VCC                                                    | © BI                                                                | C VCC                                              |                               |                        |
| In the case of RS<br>or VCC (5V Powe<br>Isolation Unit, ple | 232C, you can sele<br>er Supply). If you us<br>ase select it to VCC | ect the 9th pin to RI<br>se the Digital's RS2:<br> | (Input)<br>32C Default        | ]                      |
| Device-Specific Settings                                    |                                                                     |                                                    |                               | _                      |
| Allowable Number                                            | Add                                                                 | Device                                             |                               |                        |
| No. Device Name                                             | '<br>Settina                                                        | s                                                  |                               | Add Indirect<br>Device |
| 👗 1 PLC1                                                    | Series                                                              | =KV-700/1000                                       |                               | •                      |

#### Device Setting

To display the [Individual Device Settings] dialog box, from [Device-Specific Settings] in the [Device/PLC] window, select the external device and click [Settings]

| 💰 Individual                                    | Device Settir                                   | igs                              | ×             |
|-------------------------------------------------|-------------------------------------------------|----------------------------------|---------------|
| PLC1                                            |                                                 |                                  |               |
| Series  <br>Please reconfir<br>you are using if | KV-700/1000<br>m all of addres<br>you have char | s settings tha<br>nged the serie | ▼<br>t<br>es. |
|                                                 |                                                 | Default                          |               |
| 0                                               | K (0)                                           | Cancel                           |               |

Use the KEYENCE Corporation ladder software (KV STUDIO Ver. 4 or later) to configure communication settings for the External Device.

Refer to your External Device manual for details.

- (1) Start up the ladder software.
- (2) From the [File] menu, select [New Project] and display the [New Project] dialog box.
- (3) Type a project name in [Project Name], select the External Device to use under [PLC model], and click [OK].
- (4) Click [Yes] in the [Confirm unit setting information] dialog box and display the [Unit Editor] window.
- (5) Select "KV-L20" from the displayed unit list on the [Select unit] tab, and drag & drop it to the unit placement area.
- (6) Double-click "KV-L20" in the unit placement area.

| (7) C | Configure | the following | communication | settings on | the [Setup | unit] tab. |
|-------|-----------|---------------|---------------|-------------|------------|------------|
|-------|-----------|---------------|---------------|-------------|------------|------------|

| Setup Items |                 | Setup Description |
|-------------|-----------------|-------------------|
|             | Operation Mode  | KV BUILDER mode   |
|             | Interface       | RS-422A           |
|             | Station No.     | 0                 |
|             | Baud Rate       | Auto              |
| Port 2      | Data Bit Length | 8 bits            |
|             | Start Bit       | 1 bit             |
|             | Stop Bit        | 1 bit             |
|             | Parity          | Even              |
|             | Check Sum       | None              |

(8) From the [Convert] menu, select [Auto-assign relay/DM].

(9) From the [File] menu, select [Close] and display the [Unit Editor] dialog box.

- (10)Click [Yes].
- (11)From the [Monitor/Simulator] menu, select [Transfer to PLC] to display the [Transfer Program] dialog box.

(12)Check [Unit setting info] and [Program], and then click [Execute]. The setting information is transferred.

## 3.7 Setting Example 7

## GP-Pro EX Settings

To display the setup screen, from the [Project] menu, point to [System Settings] and select [Device/PLC].

| Device/PLC 1                                               |                                                                      |                                                      |                                |                        |
|------------------------------------------------------------|----------------------------------------------------------------------|------------------------------------------------------|--------------------------------|------------------------|
| Summary                                                    |                                                                      |                                                      |                                | Change Device/PLC      |
| Manufacturer KEYE                                          | NCE Corporation                                                      | Series                                               | KV-700/1000/3000/5000 CPU Dire | ct Port COM1           |
| Text Data Mode                                             | 2 <u>Change</u>                                                      |                                                      |                                |                        |
| Communication Settings                                     |                                                                      |                                                      |                                |                        |
| SIO Type                                                   | O RS232C                                                             | C R\$422/485(2                                       | wire)  • RS422/485(4wire)      |                        |
| Speed                                                      | 19200                                                                | •                                                    |                                |                        |
| Data Length                                                | O 7                                                                  |                                                      |                                |                        |
| Parity                                                     | C NONE                                                               | 🖲 EVEN                                               | C ODD                          |                        |
| Stop Bit                                                   | © 1                                                                  | <b>C</b> 2                                           |                                |                        |
| Flow Control                                               | 💿 NONE                                                               | C ER(DTR/CTS                                         | 6) C XON/XOFF                  |                        |
| Timeout                                                    | 3 📫                                                                  | (sec)                                                |                                |                        |
| Retry                                                      | 2 +                                                                  |                                                      |                                |                        |
| Wait To Send                                               | 0 🕂                                                                  | (ms)                                                 |                                |                        |
| RI / VCC                                                   | © BI                                                                 | O VCC                                                |                                |                        |
| In the case of RS<br>or VCC (5V Pow<br>Isolation Unit, ple | i232C, you can sele<br>er Supply). If you u:<br>ase select it to VCC | ect the 9th pin to RI<br>se the Digital's RS23<br>). | [input]<br>i2C<br>Default      | 1                      |
| Device-Specific Setting:                                   | ;                                                                    |                                                      |                                | -                      |
| Allowable Number<br>of Devices/PLCs                        | Add                                                                  | l Device                                             |                                |                        |
| No. Device Name                                            | ,<br>Setting                                                         | s                                                    |                                | Add Indirect<br>Device |
| 👗 1 PLC1                                                   | Series                                                               | =KV-700/1000                                         |                                | <b>*</b>               |

#### Device Setting

To display the [Individual Device Settings] dialog box, from [Device-Specific Settings] in the [Device/PLC] window, select the external device and click [Settings]

| 💰 Individual Device Settir                                                              | gs 🗙                                   |
|-----------------------------------------------------------------------------------------|----------------------------------------|
| PLC1                                                                                    |                                        |
| Series KV-700/1000<br>Please reconfirm all of address<br>you are using if you have char | ▼<br>settings that<br>nged the series. |
|                                                                                         | Default                                |
| OK (0)                                                                                  | Cancel                                 |

Use the KEYENCE Corporation ladder software (KV STUDIO Ver. 4 or later) to configure communication settings for the External Device.

Refer to your External Device manual for details.

- (1) Start up the ladder software.
- (2) From the [File] menu, select [New Project] and display the [New Project] dialog box.
- (3) Type a project name in [Project Name], select the External Device to use under [PLC model], and click [OK].
- (4) Click [Yes] in the [Confirm unit setting information] dialog box and display the [Unit Editor] window.
- (5) Select "KV-L20R" from the displayed unit list on the [Select unit] tab, and drag & drop it to the unit placement area.
- (6) Double-click "KV-L20R" in the unit placement area.

| (7) | Configura | the fellowing | acmanniaction | anttingan of | n the Cotum  | unit1 tab  |
|-----|-----------|---------------|---------------|--------------|--------------|------------|
| ()  | Configure | the following | communication | settings of  | n the [Setup | unitj tab. |

| Setup Items        |                         | Setup Description         |
|--------------------|-------------------------|---------------------------|
|                    | Operation Mode          | KV BUILDER/KV STUDIO mode |
|                    | Interface               | RS-422A/485 (4wire)       |
|                    | Baud Rate               | Auto                      |
| Port 2             | Data Bit Length         | 8 bits                    |
| 1 011 2            | Start Bit               | 1 bit                     |
|                    | Stop Bit                | 1 bit                     |
|                    | Parity                  | Even                      |
|                    | Check Sum               | None                      |
| Station No.        | Station No.             | 0                         |
| Detail<br>Settings | Transfer Timeout (sec.) | 3                         |

(8) From the [Convert] menu, select [Auto-assign relay/DM].

- (9) From the [File] menu, select [Close] and display the [Unit Editor] dialog box.
- (10)Click [Yes].
- (11)From the [Monitor/Simulator] menu, select [Transfer to PLC] to display the [Transfer Program] dialog box.
- (12)Check [Unit setting info] and [Program], and then click [Execute]. The setting information is transferred.

## 3.8 Setting Example 8

## GP-Pro EX Settings

To display the setup screen, from the [Project] menu, point to [System Settings] and select [Device/PLC].

| Device/PLC 1                                                |                                                                     |                                                            |                                 |                   |
|-------------------------------------------------------------|---------------------------------------------------------------------|------------------------------------------------------------|---------------------------------|-------------------|
| Summary                                                     |                                                                     |                                                            |                                 | Change Device/PLC |
| Manufacturer KEYE                                           | NCE Corporation                                                     | Series K                                                   | V-700/1000/3000/5000 CPU Direct | Port COM1         |
| Text Data Mode                                              | 2 <u>Change</u>                                                     |                                                            |                                 |                   |
| Communication Settings                                      |                                                                     |                                                            |                                 |                   |
| SIO Type                                                    | RS232C                                                              | C RS422/485(2wi                                            | re) O RS422/485(4wire)          |                   |
| Speed                                                       | 19200                                                               | •                                                          |                                 |                   |
| Data Length                                                 | C 7                                                                 | <b>©</b> 8                                                 |                                 |                   |
| Parity                                                      | C NONE                                                              | C EVEN                                                     | O ODD                           |                   |
| Stop Bit                                                    | © 1                                                                 | <b>C</b> 2                                                 |                                 |                   |
| Flow Control                                                | 🖲 NONE                                                              | C ER(DTR/CTS)                                              | C XON/XOFF                      |                   |
| Timeout                                                     | 3 📫                                                                 | (sec)                                                      |                                 |                   |
| Retry                                                       | 2 📫                                                                 |                                                            |                                 |                   |
| Wait To Send                                                | 0 🕂                                                                 | (ms)                                                       |                                 |                   |
| RI / VCC                                                    | • RI                                                                | C VCC                                                      |                                 |                   |
| In the case of RS<br>or VCC (5V Powe<br>Isolation Unit, ple | 232C, you can sele<br>er Supply). If you us<br>ase select it to VCC | ect the 9th pin to RI (Inp<br>se the Digital's RS2320<br>2 | Default                         |                   |
| Device-Specific Settings                                    |                                                                     |                                                            |                                 |                   |
| Allowable Number<br>of Devices/PLCs                         | Ada<br>1                                                            | d Device                                                   |                                 | فالط المعاقب وال  |
| No. Device Name                                             | Setting                                                             | IS                                                         |                                 | Device            |
| 👗 1 PLC1                                                    | Series                                                              | =KV-700/1000                                               |                                 | <b>*</b>          |

#### Device Setting

To display the [Individual Device Settings] dialog box, from [Device-Specific Settings] in the [Device/PLC] window, select the external device and click [Settings]

| 💕 Individual                                | Device Settin                                     | gs 🛛 🗙                         |
|---------------------------------------------|---------------------------------------------------|--------------------------------|
| PLC1                                        |                                                   |                                |
| Series<br>Please reconfi<br>you are using i | KV-700/1000<br>m all of address<br>fyou have char | settings that aged the series. |
|                                             |                                                   | Default                        |
|                                             | IK (0)                                            | Cancel                         |

Use the KEYENCE Corporation ladder software (KV STUDIO Ver. 4 or later) to configure communication settings for the External Device.

Refer to your External Device manual for details.

- (1) Start up the ladder software.
- (2) From the [File] menu, select [New Project] and display the [New Project] dialog box.
- (3) Type a project name in [Project Name], select the External Device to use under [PLC model], and click [OK].
- (4) Click [Yes] in the [Confirm unit setting information] dialog box and display the [Unit Editor] window.
- (5) Select "KV-L20V" from the displayed unit list on the [Select unit] tab, and drag & drop it to the unit placement area.
- (6) Double-click "KV-L20V" in the unit placement area.

| (7)        | Configure | the following | communication | settings on | the [Setup | unit] tab  |
|------------|-----------|---------------|---------------|-------------|------------|------------|
| $(\prime)$ | Configure | the following | communication | settings on | the [Setup | unitj tao. |

| Setup Items        |                         | Setup Description         |
|--------------------|-------------------------|---------------------------|
|                    | Operation Mode          | KV BUILDER/KV STUDIO mode |
|                    | Interface               | RS-232C                   |
|                    | Baud Rate               | Auto                      |
|                    | Data Bit Length         | 8 bits                    |
| Port 1             | Start Bit               | 1 bit                     |
|                    | Stop Bit                | 1 bit                     |
|                    | Parity                  | Even                      |
|                    | Check Sum               | None                      |
|                    | RS/CS Flow Control      | Disabled                  |
| Station No.        | Station No.             | 0                         |
| Detail<br>Settings | Transfer Timeout (sec.) | 3                         |

(8) From the [Convert] menu, select [Auto-assign relay/DM].

(9) From the [File] menu, select [Close] and display the [Unit Editor] dialog box.

(10)Click [Yes].

(11)From the [Monitor/Simulator] menu, select [Transfer to PLC] to display the [Transfer Program] dialog box.

(12)Check [Unit setting info] and [Program], and then click [Execute]. The setting information is transferred.

## 3.9 Setting Example 9

## SGP-Pro EX Settings

To display the setup screen, from the [Project] menu, point to [System Settings] and select [Device/PLC].

| Device/PLC 1                                                 |                                                                    |                                                            |                                 |                   |
|--------------------------------------------------------------|--------------------------------------------------------------------|------------------------------------------------------------|---------------------------------|-------------------|
| Summary                                                      |                                                                    |                                                            |                                 | Change Device/PLC |
| Manufacturer KEYE                                            | NCE Corporation                                                    | Series                                                     | KV-700/1000/3000/5000 CPU Direc | t Port COM1       |
| Text Data Mode                                               | 2 <u>Change</u>                                                    |                                                            |                                 |                   |
| Communication Settings                                       |                                                                    |                                                            |                                 |                   |
| SIO Type                                                     | RS232C                                                             | C RS422/485(2w                                             | ire) O RS422/485(4wire)         |                   |
| Speed                                                        | 19200                                                              | •                                                          |                                 |                   |
| Data Length                                                  | C 7                                                                | © 8                                                        |                                 |                   |
| Parity                                                       | C NONE                                                             | 🖲 EVEN                                                     | C ODD                           |                   |
| Stop Bit                                                     | © 1                                                                | <b>C</b> 2                                                 |                                 |                   |
| Flow Control                                                 | © NONE                                                             | C ER(DTR/CTS)                                              | C XON/XOFF                      |                   |
| Timeout                                                      | 3 📫                                                                | (sec)                                                      |                                 |                   |
| Retry                                                        | 2 📫                                                                |                                                            |                                 |                   |
| Wait To Send                                                 | 0 🕂                                                                | (ms)                                                       |                                 |                   |
| RI / VCC                                                     | • RI                                                               | C VCC                                                      |                                 |                   |
| In the case of RS<br>or VCC (5V Powe<br>Isolation Unit, plea | 232C, you can sele<br>r Supply). If you us<br>ase select it to VCC | ect the 9th pin to RI (In<br>se the Digital's RS232I<br>). | nput)<br>C<br>Default           |                   |
| Device-Specific Settings                                     |                                                                    |                                                            |                                 |                   |
| Allowable Number<br>of Devices/PLCs                          | Ada<br>1                                                           | Device                                                     |                                 | Add to See a      |
| No. Device Name                                              | Setting                                                            | s                                                          |                                 | Device            |
| 👗 1 PLC1                                                     | Series                                                             | =KV-700/1000                                               |                                 | <b>+</b>          |

## Device Setting

To display the [Individual Device Settings] dialog box, from [Device-Specific Settings] in the [Device/PLC] window, select the external device and click [Settings]

| 💰 Individual                                    | Device Settir                                   | igs                              | ×             |
|-------------------------------------------------|-------------------------------------------------|----------------------------------|---------------|
| PLC1                                            |                                                 |                                  |               |
| Series  <br>Please reconfir<br>you are using if | KV-700/1000<br>m all of addres<br>you have char | s settings tha<br>nged the serie | ▼<br>t<br>es. |
|                                                 |                                                 | Default                          |               |
| 0                                               | K (0)                                           | Cancel                           |               |

Use the KEYENCE Corporation ladder software (KV STUDIO Ver. 4 or later) to configure communication settings for the External Device.

Refer to your External Device manual for details.

- (1) Start up the ladder software.
- (2) From the [File] menu, select [New Project] and display the [New Project] dialog box.
- (3) Type a project name in [Project Name], select the External Device to use under [PLC model], and click [OK].
- (4) Click [Yes] in the [Confirm unit setting information] dialog box and display the [Unit Editor] window.
- (5) Select "KV-L20V" from the displayed unit list on the [Select unit] tab, and drag & drop it to the unit placement area.
- (6) Double-click "KV-L20V" in the unit placement area.

| (7)        | Configura | the following | acommunication | sottings on | the Setur   | unit1 toh  |
|------------|-----------|---------------|----------------|-------------|-------------|------------|
| $(\prime)$ | Configure | the following | communication  | settings on | i me tsetup | unitj tab. |

| Setup Items        |                         | Setup Description         |
|--------------------|-------------------------|---------------------------|
|                    | Operation Mode          | KV BUILDER/KV STUDIO mode |
|                    | Interface               | RS-232C                   |
|                    | Baud Rate               | Auto                      |
| Port 2             | Data Bit Length         | 8 bits                    |
| 1 011 2            | Start Bit               | 1 bit                     |
|                    | Stop Bit                | 1 bit                     |
|                    | Parity                  | Even                      |
|                    | Check Sum               | None                      |
| Station No.        | Station No.             | 0                         |
| Detail<br>Settings | Transfer Timeout (sec.) | 3                         |

(8) From the [Convert] menu, select [Auto-assign relay/DM].

- (9) From the [File] menu, select [Close] and display the [Unit Editor] dialog box.
- (10)Click [Yes].
- (11)From the [Monitor/Simulator] menu, select [Transfer to PLC] to display the [Transfer Program] dialog box.
- (12)Check [Unit setting info] and [Program], and then click [Execute]. The setting information is transferred.

## 3.10 Setting Example 10

## GP-Pro EX Settings

To display the setup screen, from the [Project] menu, point to [System Settings] and select [Device/PLC].

| Device/PLC 1                                                 |                                                                    |                                                       |                                |                        |
|--------------------------------------------------------------|--------------------------------------------------------------------|-------------------------------------------------------|--------------------------------|------------------------|
| Summary                                                      |                                                                    |                                                       |                                | Change Device/PLC      |
| Manufacturer KEYE                                            | NCE Corporation                                                    | Series                                                | KV-700/1000/3000/5000 CPU Dire | ect Port COM1          |
| Text Data Mode                                               | 2 <u>Change</u>                                                    |                                                       |                                |                        |
| Communication Settings                                       |                                                                    |                                                       |                                |                        |
| SIO Type                                                     | C RS232C                                                           | C R\$422/485(2                                        | wire)  • RS422/485(4wire)      |                        |
| Speed                                                        | 19200                                                              | -                                                     |                                |                        |
| Data Length                                                  | O 7                                                                | © 8                                                   |                                |                        |
| Parity                                                       | C NONE                                                             | C EVEN                                                | C ODD                          |                        |
| Stop Bit                                                     | © 1                                                                | <b>C</b> 2                                            |                                |                        |
| Flow Control                                                 | O NONE                                                             | C ER(DTR/CTS                                          | ) C XON/XOFF                   |                        |
| Timeout                                                      | 3 📫                                                                | (sec)                                                 |                                |                        |
| Retry                                                        | 2 ÷                                                                |                                                       |                                |                        |
| Wait To Send                                                 | 0 🗧                                                                | (ms)                                                  |                                |                        |
| RI / VCC                                                     | © BI                                                               | C VCC                                                 |                                |                        |
| In the case of RS<br>or VCC (5V Powe<br>Isolation Unit, plea | 232C, you can sele<br>r Supply), If you us<br>ase select it to VCC | ect the 9th pin to RI (<br>se the Digital's RS23<br>) | Input)<br>2C Default           | 1                      |
| Device-Specific Settings                                     |                                                                    |                                                       |                                |                        |
| Allowable Number<br>of Devices/PLCs                          | Add                                                                | Device                                                |                                |                        |
| No. Device Name                                              | Setting                                                            | \$                                                    |                                | Add Indirect<br>Device |
| 👗 1 🛛 PLC1                                                   | Series                                                             | =KV-700/1000                                          |                                | <b>+</b>               |

## Device Setting

To display the [Individual Device Settings] dialog box, from [Device-Specific Settings] in the [Device/PLC] window, select the external device and click [Settings]

| 💕 Individual                                | Device Settin                                       | gs                             | ×            |
|---------------------------------------------|-----------------------------------------------------|--------------------------------|--------------|
| PLC1                                        |                                                     |                                |              |
| Series<br>Please reconfi<br>you are using i | KV-700/1000<br>rm all of address<br>f you have char | settings that<br>ged the serie | ▼<br>t<br>s. |
|                                             |                                                     | Default                        |              |
|                                             | )K (O)                                              | Cancel                         |              |

Use the KEYENCE Corporation ladder software (KV STUDIO Ver. 4 or later) to configure communication settings for the External Device.

Refer to your External Device manual for details.

- (1) Start up the ladder software.
- (2) From the [File] menu, select [New Project] and display the [New Project] dialog box.
- (3) Type a project name in [Project Name], select the External Device to use under [PLC model], and click [OK].
- (4) Click [Yes] in the [Confirm unit setting information] dialog box and display the [Unit Editor] window.
- (5) Select "KV-L20V" from the displayed unit list on the [Select unit] tab, and drag & drop it to the unit placement area.
- (6) Double-click "KV-L20V" in the unit placement area.

| (7) | Configura | the following | communication | sottings on | the Setur  | n unit] toh  |
|-----|-----------|---------------|---------------|-------------|------------|--------------|
| (n) | Configure | the following | communication | settings on | ine lociul | j unitj tab. |

| Setup Items        |                         | Setup Description         |
|--------------------|-------------------------|---------------------------|
|                    | Operation Mode          | KV BUILDER/KV STUDIO mode |
|                    | Interface               | RS-422A/485 (4wire)       |
|                    | Baud Rate               | Auto                      |
| Port 2             | Data Bit Length         | 8 bits                    |
| 1 011 2            | Start Bit               | 1 bit                     |
|                    | Stop Bit                | 1 bit                     |
|                    | Parity                  | Even                      |
|                    | Check Sum               | None                      |
| Station No.        | Station No.             | 0                         |
| Detail<br>Settings | Transfer Timeout (sec.) | 3                         |

(8) From the [Convert] menu, select [Auto-assign relay/DM].

- (9) From the [File] menu, select [Close] and display the [Unit Editor] dialog box.
- (10)Click [Yes].
- (11)From the [Monitor/Simulator] menu, select [Transfer to PLC] to display the [Transfer Program] dialog box.

(12)Check [Unit setting info] and [Program], and then click [Execute]. The setting information is transferred.

## 3.11 Setting Example 11

## GP-Pro EX Settings

To display the setup screen, from the [Project] menu, point to [System Settings] and select [Device/PLC].

| Device/PLC 1                                                |                                                                    |                                                          |                           |                   |
|-------------------------------------------------------------|--------------------------------------------------------------------|----------------------------------------------------------|---------------------------|-------------------|
| Summary                                                     |                                                                    |                                                          |                           | Change Device/PLC |
| Manufacturer KEYE                                           | NCE Corporation                                                    | Series                                                   | KV-700/1000/3000/5000 CPU | Direct Port COM1  |
| Text Data Mode                                              | 2 Change                                                           |                                                          |                           |                   |
| Communication Settings                                      |                                                                    |                                                          |                           |                   |
| SIO Type                                                    | RS232C                                                             | C R\$422/485(2w                                          | ire) 🔿 RS422/485(4wire    | )                 |
| Speed                                                       | 19200                                                              | •                                                        |                           |                   |
| Data Length                                                 | <b>O</b> 7                                                         | © 8                                                      |                           |                   |
| Parity                                                      | C NONE                                                             | 🖲 EVEN                                                   | C ODD                     |                   |
| Stop Bit                                                    | © 1                                                                | C 2                                                      |                           |                   |
| Flow Control                                                | NONE                                                               | C ER(DTR/CTS)                                            | C XON/XOFF                |                   |
| Timeout                                                     | 3 🔹                                                                | (sec)                                                    |                           |                   |
| Retry                                                       | 2 +                                                                | [                                                        |                           |                   |
| Wait To Send                                                | 0 +                                                                | (ms)                                                     |                           |                   |
| RI / VCC                                                    | ⊙ BI                                                               | O VCC                                                    |                           |                   |
| In the case of RS<br>or VCC (5V Powe<br>Isolation Unit, ple | 3232C, you can sel<br>er Supply). If you u<br>ase select it to VC( | ect the 9th pin to RI (Ir<br>se the Digital's RS232<br>C | put)<br>C<br>Defau        | dt                |
| Device-Specific Setting:                                    | \$                                                                 |                                                          |                           |                   |
| Allowable Number<br>of Devices/PLCs                         | Ade<br>1                                                           | d Device                                                 |                           | A did Indianat    |
| No. Device Name                                             | Setting                                                            | 1s                                                       |                           | Device            |
| 👗 1 PLC1                                                    | Serie:                                                             | s=KV-3000/5000                                           |                           | <b>4</b>          |

#### Device Setting

To display the [Individual Device Settings] dialog box, from [Device-Specific Settings] in the [Device/PLC] window, select the external device and click [Settings]

| 💣 Individual                                                                                                    | Device Setti | ngs 🛛 🗙 |  |  |
|----------------------------------------------------------------------------------------------------|--------------|---------|--|--|
| PLC1                                                                                                    |              |         |  |  |
| Series KV-3000/5000  Please reconfirm all of address settings that you are using if you have changed the series. |              |         |  |  |
|                                                                                                    |              | Default |  |  |
|                                                                                                    | DK (0)       | Cancel  |  |  |

## External Device Settings

There are no settings on the External Device. The speed automatically switches according to the Display setting.

## 3.12 Setting Example 12

## ■ GP-Pro EX Settings

To display the setup screen, from the [Project] menu, point to [System Settings] and select [Device/PLC].

| Device/PLC 1                                               |                                                                     |                                                            |                               |                   |
|------------------------------------------------------------|---------------------------------------------------------------------|------------------------------------------------------------|-------------------------------|-------------------|
| Summary                                                    |                                                                     |                                                            |                               | Change Device/PLC |
| Manufacturer KEYE                                          | NCE Corporation                                                     | Series                                                     | KV-700/1000/3000/5000 CPU Din | ect Port COM1     |
| Text Data Mode                                             | 2 Change                                                            |                                                            |                               |                   |
| Communication Settings                                     |                                                                     |                                                            |                               |                   |
| SIO Type                                                   | RS232C                                                              | C RS422/485(2w                                             | ire) 🔿 RS422/485(4wire)       |                   |
| Speed                                                      | 19200                                                               | •                                                          |                               |                   |
| Data Length                                                | O 7                                                                 | © 8                                                        |                               |                   |
| Parity                                                     | C NONE                                                              | © EVEN                                                     | C ODD                         |                   |
| Stop Bit                                                   | © 1                                                                 | <b>C</b> 2                                                 |                               |                   |
| Flow Control                                               | NONE                                                                | C ER(DTR/CTS)                                              | C XON/XOFF                    |                   |
| Timeout                                                    | 3 🔹                                                                 | (sec)                                                      |                               |                   |
| Retry                                                      | 2 +                                                                 | [                                                          |                               |                   |
| Wait To Send                                               | 0 +                                                                 | (ms)                                                       |                               |                   |
| RI / VCC                                                   | • BI                                                                | C VCC                                                      |                               |                   |
| In the case of RS<br>or VCC (5V Pow<br>Isolation Unit, ple | 6232C, you can sel<br>er Supply). If you u<br>ease select it to VC( | ect the 9th pin to RI (Ir<br>ise the Digital's RS232<br>D. | nput)<br>C Default            | ]                 |
| Device-Specific Setting                                    | s                                                                   |                                                            |                               |                   |
| Allowable Number<br>of Devices/PLCs                        | Ade<br>1                                                            | d Device                                                   |                               | A did Indianat    |
| No. Device Name                                            | Setting                                                             | js                                                         |                               | Device            |
| 👗 1 PLC1                                                   | Serie:                                                              | s=KV-3000/5000                                             |                               | <b>+</b>          |

#### Device Setting

To display the [Individual Device Settings] dialog box, from [Device-Specific Settings] in the [Device/PLC] window, select the external device and click [Settings]

| 💕 Individual                                | Device Settin                                        | igs 🗙                               |
|---------------------------------------------|------------------------------------------------------|-------------------------------------|
| PLC1                                        |                                                      |                                     |
| Series<br>Please reconfi<br>you are using i | KV-3000/5000<br>rm all of address<br>f you have char | s settings that<br>nged the series. |
|                                             |                                                      | Default                             |
|                                             | )K (O)                                               | Cancel                              |

Use the KEYENCE Corporation ladder software (KV STUDIO Ver. 4 or later) to configure communication settings for the External Device.

Refer to your External Device manual for details.

- (1) Start up the ladder software.
- (2) From the [File] menu, select [New Project] and display the [New Project] dialog box.
- (3) Type a project name in [Project Name], select the External Device to use under [PLC model], and click [OK].
- (4) Click [Yes] in the [Confirm unit setting information] dialog box and display the [Unit Editor] window.
- (5) Select "KV-L20V" from the displayed unit list on the [Select unit] tab, and drag & drop it to the unit placement area.
- (6) Double-click "KV-L20V" in the unit placement area.
- (7) Configure the following communication settings on the [Setup unit] tab.

| Setup Items        |                         | Setup Description         |  |
|--------------------|-------------------------|---------------------------|--|
|                    | Operation Mode          | KV BUILDER/KV STUDIO mode |  |
|                    | Interface               | RS-232C                   |  |
|                    | Baud Rate               | Auto                      |  |
|                    | Data Bit Length         | 8 bits                    |  |
| Port 1             | Start Bit               | 1 bit                     |  |
|                    | Stop Bit                | 1 bit                     |  |
|                    | Parity                  | Even                      |  |
|                    | Check Sum               | None                      |  |
|                    | RS/CS Flow Control      | Disabled                  |  |
| Station No.        | Station No.             | 0                         |  |
| Detail<br>Settings | Transfer Timeout (sec.) | 3                         |  |

(8) From the [Convert] menu, select [Auto-assign relay/DM].

(9) From the [File] menu, select [Close] and display the [Unit Editor] dialog box.

(10)Click [Yes].

(11)From the [Monitor/Simulator] menu, select [Transfer to PLC] to display the [Transfer Program] dialog box.

(12)Check [Unit setting info] and [Program], and then click [Execute]. The setting information is transferred.

## 3.13 Setting Example 13

## GP-Pro EX Settings

To display the setup screen, from the [Project] menu, point to [System Settings] and select [Device/PLC].

| Device/PLC 1                                                |                                                                     |                                                             |                                 |                        |
|-------------------------------------------------------------|---------------------------------------------------------------------|-------------------------------------------------------------|---------------------------------|------------------------|
| Summary                                                     |                                                                     |                                                             |                                 | Change Device/PLC      |
| Manufacturer KEYE                                           | NCE Corporation                                                     | Series K                                                    | V-700/1000/3000/5000 CPU Direct | Port COM1              |
| Text Data Mode                                              | 2 <u>Change</u>                                                     |                                                             |                                 |                        |
| Communication Settings                                      |                                                                     |                                                             |                                 |                        |
| SIO Type                                                    | RS232C                                                              | C R\$422/485(2wir                                           | e) O RS422/485(4wire)           |                        |
| Speed                                                       | 19200                                                               | •                                                           |                                 |                        |
| Data Length                                                 | O 7                                                                 |                                                             |                                 |                        |
| Parity                                                      | C NONE                                                              | C EVEN                                                      | C ODD                           |                        |
| Stop Bit                                                    | © 1                                                                 | <b>O</b> 2                                                  |                                 |                        |
| Flow Control                                                | O NONE                                                              | C ER(DTR/CTS)                                               | C XON/XOFF                      |                        |
| Timeout                                                     | 3 📫                                                                 | (sec)                                                       |                                 |                        |
| Retry                                                       | 2 📫                                                                 |                                                             |                                 |                        |
| Wait To Send                                                | 0 🕂                                                                 | (ms)                                                        |                                 |                        |
| RI / VCC                                                    | • BI                                                                | C VCC                                                       |                                 |                        |
| In the case of RS<br>or VCC (5V Powe<br>Isolation Unit, ple | 232C, you can sele<br>er Supply). If you us<br>ase select it to VCC | ect the 9th pin to RI (Inp<br>se the Digital's RS232C<br>2. | ut)<br>Default                  |                        |
| Device-Specific Settings                                    |                                                                     |                                                             |                                 |                        |
| Allowable Number<br>of Devices/PLCs                         | Ada<br>1                                                            | d Device                                                    |                                 | فاطعا المكتممة         |
| No. Device Name                                             | Setting                                                             | 15                                                          |                                 | Add Indirect<br>Device |
| 👗 1 🛛 PLC1                                                  | Series                                                              | =KV-3000/5000                                               |                                 | <b>+</b>               |

#### Device Setting

To display the [Individual Device Settings] dialog box, from [Device-Specific Settings] in the [Device/PLC] window, select the external device and click [Settings]

| 💕 Individual                                | Device Settin                                        | igs 🗙                               |
|---------------------------------------------|------------------------------------------------------|-------------------------------------|
| PLC1                                        |                                                      |                                     |
| Series<br>Please reconfi<br>you are using i | KV-3000/5000<br>rm all of address<br>f you have char | s settings that<br>nged the series. |
|                                             |                                                      | Default                             |
|                                             | )K (O)                                               | Cancel                              |

Use the KEYENCE Corporation ladder software (KV STUDIO Ver. 4 or later) to configure communication settings for the External Device.

Refer to your External Device manual for details.

- (1) Start up the ladder software.
- (2) From the [File] menu, select [New Project] and display the [New Project] dialog box.
- (3) Type a project name in [Project Name], select the External Device to use under [PLC model], and click [OK].
- (4) Click [Yes] in the [Confirm unit setting information] dialog box and display the [Unit Editor] window.
- (5) Select "KV-L20V" from the displayed unit list on the [Select unit] tab, and drag & drop it to the unit placement area.
- (6) Double-click "KV-L20V" in the unit placement area.

| (7)        | Configura | the following | acommunication | sottings on | the Setur   | unit1 toh  |
|------------|-----------|---------------|----------------|-------------|-------------|------------|
| $(\prime)$ | Configure | the following | communication  | settings on | i me tsetup | unitj tab. |

| Setup Items        |                         | Setup Description         |  |
|--------------------|-------------------------|---------------------------|--|
|                    | Operation Mode          | KV BUILDER/KV STUDIO mode |  |
|                    | Interface               | RS-232C                   |  |
|                    | Baud Rate               | Auto                      |  |
| Port 2             | Data Bit Length         | 8 bits                    |  |
| 1 011 2            | Start Bit               | 1 bit                     |  |
|                    | Stop Bit                | 1 bit                     |  |
|                    | Parity                  | Even                      |  |
|                    | Check Sum               | None                      |  |
| Station No.        | Station No.             | 0                         |  |
| Detail<br>Settings | Transfer Timeout (sec.) | 3                         |  |

(8) From the [Convert] menu, select [Auto-assign relay/DM].

- (9) From the [File] menu, select [Close] and display the [Unit Editor] dialog box.
- (10)Click [Yes].
- (11)From the [Monitor/Simulator] menu, select [Transfer to PLC] to display the [Transfer Program] dialog box.

(12)Check [Unit setting info] and [Program], and then click [Execute]. The setting information is transferred.

## 3.14 Setting Example 14

## GP-Pro EX Settings

To display the setup screen, from the [Project] menu, point to [System Settings] and select [Device/PLC].

| Device/PLC 1                                                |                                                                      |                                                |                       |            |                   |
|-------------------------------------------------------------|----------------------------------------------------------------------|------------------------------------------------|-----------------------|------------|-------------------|
| Summary                                                     |                                                                      |                                                |                       |            | Change Device/PLC |
| Manufacturer KEYE                                           | NCE Corporation                                                      | Series                                         | KV-700/1000/3000/5000 | CPU Direct | Port COM1         |
| Text Data Mode                                              | 2 <u>Change</u>                                                      |                                                |                       |            |                   |
| Communication Settings                                      |                                                                      |                                                |                       |            |                   |
| SIO Type                                                    | O RS232C                                                             | C RS422/485(2                                  | 2wire) 📀 RS422/485(   | 4wire)     |                   |
| Speed                                                       | 19200                                                                | •                                              |                       |            |                   |
| Data Length                                                 | O 7                                                                  | € 8                                            |                       |            |                   |
| Parity                                                      | C NONE                                                               | C EVEN                                         | C ODD                 |            |                   |
| Stop Bit                                                    | © 1                                                                  | C 2                                            |                       |            |                   |
| Flow Control                                                | 💿 NONE                                                               | C ER(DTR/CT                                    | 6) C XON/XOFF         |            |                   |
| Timeout                                                     | 3 +                                                                  | (sec)                                          |                       |            |                   |
| Retry                                                       | 2 +                                                                  |                                                |                       |            |                   |
| Wait To Send                                                | 0 🗧                                                                  | (ms)                                           |                       |            |                   |
| RI / VCC                                                    | © BI                                                                 | C VCC                                          |                       |            |                   |
| In the case of RS<br>or VCC (5V Powe<br>Isolation Unit, ple | i232C, you can sele<br>er Supply). If you us<br>ase select it to VCC | ect the 9th pin to RI<br>se the Digital's RS23 | (Input)<br>32C        | Default    |                   |
| Device-Specific Settings                                    | ;                                                                    |                                                |                       |            |                   |
| Allowable Number                                            | Add                                                                  | Device                                         |                       |            |                   |
| No Device Name                                              | Setting                                                              | \$                                             |                       |            | Add Indirect      |
| 1 PLC1                                                      | Series                                                               | =KV-3000/5000                                  |                       |            | 4                 |

#### Device Setting

To display the [Individual Device Settings] dialog box, from [Device-Specific Settings] in the [Device/PLC] window, select the external device and click [Settings]

| 💣 Individua                                                                                                    | Device Setti | ngs 🛛 🗙 |  |  |  |
|----------------------------------------------------------------------------------------------------|--------------|---------|--|--|--|
| PLC1                                                                                                    |              |         |  |  |  |
| Series KV-3000/5000  Please reconfirm all of address settings that you are using if you have changed the series. |              |         |  |  |  |
|                                                                                                    |              | Default |  |  |  |
|                                                                                                    | OK (0)       | Cancel  |  |  |  |

Use the KEYENCE Corporation ladder software (KV STUDIO Ver. 4 or later) to configure communication settings for the External Device.

Refer to your External Device manual for details.

- (1) Start up the ladder software.
- (2) From the [File] menu, select [New Project] and display the [New Project] dialog box.
- (3) Type a project name in [Project Name], select the External Device to use under [PLC model], and click [OK].
- (4) Click [Yes] in the [Confirm unit setting information] dialog box and display the [Unit Editor] window.
- (5) Select "KV-L20V" from the displayed unit list on the [Select unit] tab, and drag & drop it to the unit placement area.
- (6) Double-click "KV-L20V" in the unit placement area.

| (7) | Configura | the fellowing | acmanniaction | anttingan of | n the Cotum  | unit1 tab  |
|-----|-----------|---------------|---------------|--------------|--------------|------------|
| ()  | Configure | the following | communication | settings of  | n the [Setup | unitj tab. |

| S                  | Setup Items             | Setup Description         |  |
|--------------------|-------------------------|---------------------------|--|
|                    | Operation Mode          | KV BUILDER/KV STUDIO mode |  |
|                    | Interface               | RS-422A/485 (4wire)       |  |
|                    | Baud Rate               | Auto                      |  |
| Port 2             | Data Bit Length         | 8 bits                    |  |
| 1 011 2            | Start Bit               | 1 bit                     |  |
|                    | Stop Bit                | 1 bit                     |  |
|                    | Parity                  | Even                      |  |
|                    | Check Sum               | None                      |  |
| Station No.        | Station No.             | 0                         |  |
| Detail<br>Settings | Transfer Timeout (sec.) | 3                         |  |

(8) From the [Convert] menu, select [Auto-assign relay/DM].

- (9) From the [File] menu, select [Close] and display the [Unit Editor] dialog box.
- (10)Click [Yes].
- (11)From the [Monitor/Simulator] menu, select [Transfer to PLC] to display the [Transfer Program] dialog box.
- (12)Check [Unit setting info] and [Program], and then click [Execute]. The setting information is transferred.

## 3.15 Setting Example 15

## ■ GP-Pro EX Settings

To display the setup screen, from the [Project] menu, point to [System Settings] and select [Device/PLC].

| Device/PLC 1                                                |                                                                     |                                                            |                                                                |                   |
|-------------------------------------------------------------|---------------------------------------------------------------------|------------------------------------------------------------|----------------------------------------------------------------|-------------------|
| Summary                                                     |                                                                     |                                                            |                                                                | Change Device/PLC |
| Manufacturer KEYE                                           | NCE Corporation                                                     | Series H                                                   | <v-700 1000="" 3000="" 5000="" cpu="" direct<="" p=""></v-700> | Port COM1         |
| Text Data Mode                                              | 2 Change                                                            |                                                            |                                                                |                   |
| Communication Settings                                      |                                                                     |                                                            |                                                                |                   |
| SIO Type                                                    | RS232C                                                              | C RS422/485(2wi                                            | re) O RS422/485(4wire)                                         |                   |
| Speed                                                       | 19200                                                               | •                                                          |                                                                |                   |
| Data Length                                                 | O 7                                                                 | © 8                                                        |                                                                |                   |
| Parity                                                      | C NONE                                                              | C EVEN                                                     | C ODD                                                          |                   |
| Stop Bit                                                    | © 1                                                                 | <b>O</b> 2                                                 |                                                                |                   |
| Flow Control                                                | © NONE                                                              | C ER(DTR/CTS)                                              | C XON/XOFF                                                     |                   |
| Timeout                                                     | 3 +                                                                 | (sec)                                                      |                                                                |                   |
| Retry                                                       | 2 🔹                                                                 |                                                            |                                                                |                   |
| Wait To Send                                                | 0 🗧                                                                 | (ms)                                                       |                                                                |                   |
| RI / VCC                                                    | • BI                                                                | O VCC                                                      |                                                                |                   |
| In the case of RS<br>or VCC (5V Powe<br>Isolation Unit, ple | 232C, you can sele<br>er Supply). If you u:<br>ase select it to VCC | ect the 9th pin to RI (In<br>se the Digital's RS2320<br>C. | put)<br>Default                                                |                   |
| Device-Specific Settings                                    | :                                                                   |                                                            |                                                                |                   |
| Allowable Number<br>of Devices/PLCs                         | Ada<br>1                                                            | d Device                                                   |                                                                | A dd lo dio ol    |
| No. Device Name                                             | Setting                                                             | ls                                                         |                                                                | Device            |
| 👗 1 PLC1                                                    | Series                                                              | s=KV-3000/5000                                             |                                                                | <b>+</b>          |

#### Device Setting

To display the [Individual Device Settings] dialog box, from [Device-Specific Settings] in the [Device/PLC] window, select the external device and click [Settings]

| 鯵 Individual                                                                                                    | Device Settin | igs     | × |  |  |
|----------------------------------------------------------------------------------------------------|---------------|---------|---|--|--|
| PLC1                                                                                                    |               |         |   |  |  |
| Series KV-3000/5000  Please reconfirm all of address settings that you are using if you have changed the series. |               |         |   |  |  |
|                                                                                                    |               | Default |   |  |  |
| 0                                                                                                    | IK (0)        | Cancel  |   |  |  |

#### Note

• If you are using a KV-5500 series device, select [KV-3000/5000] from the [Series] list.

Use ladder software KV STUDIO Ver. 6 or later to define the External Device communication settings. Refer to your External Device manual for details.

- (1) Start up the ladder software.
- (2) From the [File] menu, select [New project] to display the [New project] dialog box.
- (3) In the [Project name] field enter the project name, in the [PLC model] property select the External Device, and click [OK].
- (4) In the [Confirm unit setting information] dialog box click [Yes], and the [Unit Editor] window will display.
- (5) On the [Select unit (1)] tab, from the displayed list of units select "KV-L20V", then drag & drop to the unit placement area.
- (6) In the unit placement area click "KV-L20V" and then select the [Setup unit (2)] tab.
- (7) Configure the setup items as follows.

| Setup Items        |                              | Setup Description         |  |
|--------------------|------------------------------|---------------------------|--|
|                    | Operation Mode               | KV BUILDER/KV STUDIO mode |  |
|                    | Interface                    | RS-232C (Fixed)           |  |
|                    | Baud Rate                    | Auto (Fixed)              |  |
|                    | Data Bit Length              | 8 bits (Fixed)            |  |
| Port 1             | Start Bit                    | 1 bits (Fixed)            |  |
|                    | Stop Bit                     | 1 bits (Fixed)            |  |
|                    | Parity                       | Even (Fixed)              |  |
|                    | Check Sum                    | none (Fixed)              |  |
|                    | RS/CS Flow Control           | Disabled                  |  |
| Base               | Node No.                     | 0                         |  |
| Detail<br>Settings | Transfer timeout time (secs) | 3 (Fixed)                 |  |

- (8) From the [Convert] menu, select [Auto-assign relay/DM].
- (9) From the [File] menu, select [Close] and display the [Unit Editor] dialog box.
- (10)Click [Yes].
- (11)From the [Monitor/Simulator] menu, select [Transfer to PLC] to display the [Transfer Program] dialog box.
- (12)Select the [Unit setting info] and [Program] check boxes, and then click [Execute]. The settings are transferred.

## 3.16 Setting Example 16

## GP-Pro EX Settings

To display the setup screen, from the [Project] menu, point to [System Settings] and select [Device/PLC].

| Device/PLC 1                                                |                                                                     |                                                     |                       |            |                   |
|-------------------------------------------------------------|---------------------------------------------------------------------|-----------------------------------------------------|-----------------------|------------|-------------------|
| Summary                                                     |                                                                     |                                                     |                       |            | Change Device/PLC |
| Manufacturer KEYE                                           | NCE Corporation                                                     | Series                                              | KV-700/1000/3000/5000 | CPU Direct | Port COM1         |
| Text Data Mode                                              | 2 Change                                                            |                                                     |                       |            |                   |
| Communication Settings                                      |                                                                     |                                                     |                       |            |                   |
| SIO Type                                                    | RS232C                                                              | C R\$422/485(                                       | 2wire) O RS422/485    | (4wire)    |                   |
| Speed                                                       | 19200                                                               | •                                                   |                       |            |                   |
| Data Length                                                 | O 7                                                                 |                                                     |                       |            |                   |
| Parity                                                      | C NONE                                                              | 🖲 EVEN                                              | C ODD                 |            |                   |
| Stop Bit                                                    | © 1                                                                 | <b>C</b> 2                                          |                       |            |                   |
| Flow Control                                                | © NONE                                                              | C ER(DTR/CT                                         | s) 🔿 XON/XOFF         |            |                   |
| Timeout                                                     | 3 +                                                                 | (sec)                                               |                       |            |                   |
| Retry                                                       | 2 🚦                                                                 |                                                     |                       |            |                   |
| Wait To Send                                                | 0 🗧                                                                 | (ms)                                                |                       |            |                   |
| RI / VCC                                                    | ● BI                                                                | C VCC                                               |                       |            |                   |
| In the case of RS<br>or VCC (5V Powe<br>Isolation Unit, ple | 232C, you can sele<br>er Supply). If you u:<br>ase select it to VCC | ect the 9th pin to RI<br>se the Digital's RS2<br>2. | (Input)<br>32C        | Default    |                   |
| Device-Specific Settings                                    | :                                                                   |                                                     |                       |            |                   |
| Allowable Number<br>of Devices/PLCs                         | Ada<br>1                                                            | d Device                                            |                       |            | المعالية المعالية |
| No. Device Name                                             | Setting                                                             | IS                                                  |                       |            | Device            |
| 👗 1 PLC1                                                    | Series                                                              | =KV-3000/5000                                       |                       |            | <b>+</b>          |

#### Device Setting

To display the [Individual Device Settings] dialog box, from [Device-Specific Settings] in the [Device/PLC] window, select the external device and click [Settings]

| 💕 Individual                                                                                                    | Device Settin | ngs     | × |  |  |
|----------------------------------------------------------------------------------------------------|---------------|---------|---|--|--|
| PLC1                                                                                                    |               |         |   |  |  |
| Series KV-3000/5000  Please reconfirm all of address settings that you are using if you have changed the series. |               |         |   |  |  |
|                                                                                                    |               | Default |   |  |  |
|                                                                                                    | )K (O)        | Cancel  |   |  |  |

#### Note

• If you are using a KV-5500 series device, select [KV-3000/5000] from the [Series] list.

Use ladder software KV STUDIO Ver. 6 or later to define the External Device communication settings. Refer to your External Device manual for details.

- (1) Start up the ladder software.
- (2) From the [File] menu, select [New project] to display the [New project] dialog box.
- (3) In the [Project name] field enter the project name, in the [PLC model] property select the External Device, and click [OK].
- (4) In the [Confirm unit setting information] dialog box click [Yes], and the [Unit Editor] window will display.
- (5) On the [Select unit (1)] tab, from the displayed list of units select "KV-L20V", then drag & drop to the unit placement area.
- (6) In the unit placement area click "KV-L20V" and then select the [Setup unit (2)] tab.
- (7) Configure the setup items as follows.

| Setup Items        |                              | Setup Description         |  |
|--------------------|------------------------------|---------------------------|--|
|                    | Operation Mode               | KV BUILDER/KV STUDIO mode |  |
|                    | Interface                    | RS-232C                   |  |
|                    | Baud Rate                    | Auto (Fixed)              |  |
| Port 2             | Data Bit Length              | 8 bits (Fixed)            |  |
| 1 011 2            | Start Bit                    | 1 bits (Fixed)            |  |
|                    | Stop Bit                     | 1 bits (Fixed)            |  |
|                    | Parity                       | Even (Fixed)              |  |
|                    | Check Sum                    | none (Fixed)              |  |
| Base               | Node No.                     | 0                         |  |
| Detail<br>Settings | Transfer timeout time (secs) | 3 (Fixed)                 |  |

- (8) From the [Convert] menu, select [Auto-assign relay/DM].
- (9) From the [File] menu, select [Close] and display the [Unit Editor] dialog box.
- (10)Click [Yes].
- (11)From the [Monitor/Simulator] menu, select [Transfer to PLC] to display the [Transfer Program] dialog box.
- (12)Select the [Unit setting info] and [Program] check boxes, and then click [Execute]. The settings are transferred.

## 3.17 Setting Example 17

## GP-Pro EX Settings

To display the setup screen, from the [Project] menu, point to [System Settings] and select [Device/PLC].

| Device/PLC 1                                                |                                                                     |                                                        |                                |                        |
|-------------------------------------------------------------|---------------------------------------------------------------------|--------------------------------------------------------|--------------------------------|------------------------|
| Summary                                                     |                                                                     |                                                        |                                | Change Device/PLC      |
| Manufacturer KEYE                                           | NCE Corporation                                                     | Series                                                 | KV-700/1000/3000/5000 CPU Dire | ct Port COM1           |
| Text Data Mode                                              | 2 Change                                                            |                                                        |                                |                        |
| Communication Settings                                      |                                                                     |                                                        |                                |                        |
| SIO Type                                                    | C RS232C                                                            | C RS422/485(2                                          | wire) • RS422/485(4wire)       |                        |
| Speed                                                       | 19200                                                               | •                                                      |                                |                        |
| Data Length                                                 | <b>O</b> 7                                                          | © 8                                                    |                                |                        |
| Parity                                                      | C NONE                                                              | 🖲 EVEN                                                 | C ODD                          |                        |
| Stop Bit                                                    | © 1                                                                 | <b>O</b> 2                                             |                                |                        |
| Flow Control                                                | NONE                                                                | C ER(DTR/CTS                                           | 6) C XON/XOFF                  |                        |
| Timeout                                                     | 3 📫                                                                 | (sec)                                                  |                                |                        |
| Retry                                                       | 2 📫                                                                 |                                                        |                                |                        |
| Wait To Send                                                | 0 🕂                                                                 | (ms)                                                   |                                |                        |
| RI / VCC                                                    | © BI                                                                | C VCC                                                  |                                |                        |
| In the case of RS<br>or VCC (5V Powe<br>Isolation Unit, ple | 232C, you can sele<br>er Supply). If you us<br>ase select it to VCC | ect the 9th pin to RI  <br>se the Digital's RS23<br>). | (Input)<br>32C Default         | 1                      |
| Device-Specific Setting                                     | s                                                                   |                                                        |                                | -                      |
| Allowable Number<br>of Devices/PLCs                         | Ada<br>1                                                            | I Device                                               |                                |                        |
| No. Device Name                                             | Setting                                                             | s                                                      |                                | Add Indirect<br>Device |
| 👗 1 🛛 PLC1                                                  | Series                                                              | =KV-3000/5000                                          |                                | <b>4</b>               |

#### Device Setting

To display the [Individual Device Settings] dialog box, from [Device-Specific Settings] in the [Device/PLC] window, select the external device and click [Settings]

| 💕 Individual                                                                                                    | Device Settir | ngs     | × |  |  |
|----------------------------------------------------------------------------------------------------|---------------|---------|---|--|--|
| PLC1                                                                                                    |               |         |   |  |  |
| Series KV-3000/5000  Please reconfirm all of address settings that you are using if you have changed the series. |               |         |   |  |  |
|                                                                                                    |               | Default |   |  |  |
|                                                                                                    | )K (O)        | Cancel  |   |  |  |

#### Note

• If you are using a KV-5500 series device, select [KV-3000/5000] from the [Series] list.

Use ladder software KV STUDIO Ver. 6 or later to define the External Device communication settings. Refer to your External Device manual for details.

- (1) Start up the ladder software.
- (2) From the [File] menu, select [New project] to display the [New project] dialog box.
- (3) In the [Project name] field enter the project name, in the [PLC model] property select the External Device, and click [OK].
- (4) In the [Confirm unit setting information] dialog box click [Yes], and the [Unit Editor] window will display.
- (5) On the [Select unit (1)] tab, from the displayed list of units select "KV-L20V", then drag & drop to the unit placement area.
- (6) In the unit placement area click "KV-L20V" and then select the [Setup unit (2)] tab.
- (7) Configure the setup items as follows.

| Setup Items        |                              | Setup Description         |  |
|--------------------|------------------------------|---------------------------|--|
|                    | Operation Mode               | KV BUILDER/KV STUDIO mode |  |
|                    | Interface                    | RS-422A/485 (4wire)       |  |
|                    | Baud Rate                    | Auto (Fixed)              |  |
| Port 2             | Data Bit Length              | 8 bits (Fixed)            |  |
| 1 011 2            | Start Bit                    | 1 bits (Fixed)            |  |
|                    | Stop Bit                     | 1 bits (Fixed)            |  |
|                    | Parity                       | Even (Fixed)              |  |
|                    | Check Sum                    | none (Fixed)              |  |
| Base               | Node No.                     | 0                         |  |
| Detail<br>Settings | Transfer timeout time (secs) | 3 (Fixed)                 |  |

- (8) From the [Convert] menu, select [Auto-assign relay/DM].
- (9) From the [File] menu, select [Close] and display the [Unit Editor] dialog box.
- (10)Click [Yes].
- (11)From the [Monitor/Simulator] menu, select [Transfer to PLC] to display the [Transfer Program] dialog box.
- (12)Select the [Unit setting info] and [Program] check boxes, and then click [Execute]. The settings are transferred.

## 3.18 Setting Example 18

## ■ GP-Pro EX Settings

To display the setup screen, from the [Project] menu, point to [System Settings] and select [Device/PLC].

| Device/PLC 1                                                |                                                                                                    |                                                    |                         |                     |
|-------------------------------------------------------------|----------------------------------------------------------------------------------------------------|----------------------------------------------------|-------------------------|---------------------|
| Summary                                                     |                                                                                                    |                                                    |                         | Change Device/PLC   |
| Manufacturer KEYE                                           | NCE Corporation                                                                                                    | Series                                             | KV-700/1000/3000/5000 C | PU Direct Port COM1 |
| Text Data Mode                                              | 2 Change                                                                                                    |                                                    |                         |                     |
| Communication Settings                                      |                                                                                                    |                                                    |                         |                     |
| SIO Type                                                    | • RS232C                                                                                                    | C R\$422/485(                                      | 2wire) C RS422/485(44   | vire)               |
| Speed                                                       | 19200                                                                                                    | •                                                  |                         |                     |
| Data Length                                                 | O 7                                                                                                    | € 8                                                |                         |                     |
| Parity                                                      | C NONE                                                                                                    | 🖲 EVEN                                             | C ODD                   |                     |
| Stop Bit                                                    | © 1                                                                                                    | C 2                                                |                         |                     |
| Flow Control                                                | 💿 NONE                                                                                                    | C ER(DTR/CT                                        | s) 🔿 XON/XOFF           |                     |
| Timeout                                                     | 3 📫                                                                                                    | (sec)                                              |                         |                     |
| Retry                                                       | 2 🔹                                                                                                    |                                                    |                         |                     |
| Wait To Send                                                | 0 🗧                                                                                                    | (ms)                                               |                         |                     |
| RI / VCC                                                    | BI     BI     B     B     B | O VCC                                              |                         |                     |
| In the case of RS<br>or VCC (5V Powe<br>Isolation Unit, ple | i232C, you can sele<br>er Supply). If you u:<br>ase select it to VCC                                                                                                    | ect the 9th pin to RI<br>se the Digital's RS2<br>2 | (Input)<br>32C De       | fault               |
| Device-Specific Settings                                    | ;                                                                                                    |                                                    |                         |                     |
| Allowable Number<br>of Devices/PLCs                         | Ada<br>1                                                                                                    | I Device                                           |                         | Add Indirect        |
| No. Device Name                                             | Setting                                                                                                    | s                                                  |                         | Device              |
| 👗 1 PLC1                                                    | Series                                                                                                    | =KV-3000/5000                                      |                         | <b>*</b>            |

#### Device Setting

To display the [Individual Device Settings] dialog box, from [Device-Specific Settings] in the [Device/PLC] window, select the external device and click [Settings]

| が Individual                                | Device Settir                                        | ngs 🛛 🗙                          |
|---------------------------------------------|------------------------------------------------------|----------------------------------|
| PLC1                                        |                                                      |                                  |
| Series<br>Please reconfi<br>you are using i | KV-3000/5000<br>rm all of addres<br>if you have char | s settings that nged the series. |
|                                             |                                                      | Default                          |
| 0                                           | )K (O)                                               | Cancel                           |

#### Note

If you are using a KV-Nano series device, select [KV-3000/5000] from the [Series] list.

## External Device Settings

There are no settings on the External Device. The speed automatically switches according to the Display setting.

# 4 Setup Items

Set up the Display's communication settings in GP-Pro EX or in the Display's offline mode.

The setting of each parameter must match that of the External Device.

"3 Communication Settings" (page 9)

## 4.1 Setup Items in GP-Pro EX

## Communication Settings

To display the setup screen, from the [Project] menu, point to [System Settings] and select [Device/PLC].

| Device/PLC 1                                               |                                                                       |                                                            |                                 |                   |
|------------------------------------------------------------|-----------------------------------------------------------------------|------------------------------------------------------------|---------------------------------|-------------------|
| Summary                                                    |                                                                       |                                                            |                                 | Change Device/PLC |
| Manufacturer KEYE                                          | NCE Corporation                                                       | Series 🖡                                                   | V-700/1000/3000/5000 CPU Direct | Port COM1         |
| Text Data Mode                                             | 2 Change                                                              |                                                            |                                 |                   |
| Communication Settings                                     |                                                                       |                                                            |                                 |                   |
| SIO Type                                                   | RS232C                                                                | C RS422/485(2wi                                            | re) O RS422/485(4wire)          |                   |
| Speed                                                      | 19200                                                                 | -                                                          |                                 |                   |
| Data Length                                                | 0.7                                                                   | <b>©</b> 8                                                 |                                 |                   |
| Parity                                                     | C NONE                                                                | C EVEN                                                     | C ODD                           |                   |
| Stop Bit                                                   | © 1                                                                   | <b>C</b> 2                                                 |                                 |                   |
| Flow Control                                               | NONE                                                                  | C ER(DTR/CTS)                                              | C XON/XOFF                      |                   |
| Timeout                                                    | 3 📫                                                                   | (sec)                                                      |                                 |                   |
| Retry                                                      | 2 🔹                                                                   |                                                            |                                 |                   |
| Wait To Send                                               | 0 🕂                                                                   | (ms)                                                       |                                 |                   |
| RI / VCC                                                   | RI                                                                    | O VCC                                                      |                                 |                   |
| In the case of RS<br>or VCC (5V Pow<br>Isolation Unit, ple | 6232C, you can sele<br>er Supply). If you u:<br>ease select it to VCC | ect the 9th pin to RI (Inj<br>se the Digital's RS2320<br>2 | Default                         |                   |
| Device-Specific Setting                                    | s                                                                     |                                                            |                                 |                   |
| Allowable Number<br>of Devices/PLCs                        | Ada<br>1                                                              | Device                                                     |                                 | And Indiana       |
| No. Device Name                                            | Setting                                                               | IS                                                         |                                 | Device            |
| 👗 1 PLC1                                                   | Series                                                                | ≔KV-700/1000                                               |                                 | <b></b>           |

| Setup Items  | Setup Description                                                                                                    |
|--------------|----------------------------------------------------------------------------------------------------|
| SIO Type     | Select the SIO type for communicating with the External Device.                                                             |
| Speed        | Select the communication speed between the External Device and the Display.                                                 |
| Data Length  | Select a data length.                                                                                                    |
| Parity       | Select how to check parity.                                                                                                 |
| Stop Bit     | Select a stop bit length.                                                                                                   |
| Flow Control | Select the communication control method to prevent overflow of transmission and reception data.                             |
| Timeout      | Enter the time (s) for which the Display waits for the response from the External Device, from "1 to 127".                  |
| Retry        | In case of no response from the External Device, enter how many times the Display retransmits the command, from "0 to 255". |
| Wait To Send | Enter the standby time (ms) from when the Display receives packets until it transmits the next command, from "0 to 255".    |

| Setup Items | Setup Description                                                                                                    |
|-------------|----------------------------------------------------------------------------------------------------|
| RI/VCC      | You can switch between RI/VCC for the 9th pin when you select RS-232C for SIO type.<br>To connect to the IPC, switch between RI/5V using the IPC selector switch. Refer to your IPC manual for details. |

| NOTE | Refer to the GP-Pro EX Reference Manual for Indirect Device.                          |
|------|---------------------------------------------------------------------------------------|
|      | Cf. GP-Pro EX Reference Manual "Changing the Device/PLC at Runtime (Indirect Device)" |

## Device Setting

To display the [Individual Device Settings] dialog box, from [Device-Specific Settings] in the [Device/PLC] window, select the external device and click [Settings]

| Individual Device Settin                                                                | igs 🔀                               |
|-----------------------------------------------------------------------------------------|-------------------------------------|
| PLC1                                                                                    |                                     |
| Series KV-700/1000<br>Please reconfirm all of address<br>you are using if you have char | s settings that<br>nged the series. |
|                                                                                         | Default                             |
| OK (0)                                                                                  | Cancel                              |

| Setup Items | Setup Description                         |
|-------------|-------------------------------------------|
| Series      | Select the series of the External Device. |

## 4.2 Setup Items in Offline Mode

#### NOTE

- Refer to the Maintenance/Troubleshooting guide for information on how to enter offline mode or about the operation.
  - Cf. Maintenance/Troubleshooting Guide "Offline Mode"
- The number of the setup items to be displayed for 1 page in the offline mode depends on the Display in use. Please refer to the Reference manual for details.

## Communication Settings

To display the setting screen, touch [Device/PLC Settings] from [Peripheral Settings] in offline mode. Touch the External Device you want to set from the displayed list.

| Comm,               | Device                                                                 | Option                                    |        |                        |
|---------------------|------------------------------------------------------------------------|-------------------------------------------|--------|------------------------|
|                     |                                                                        |                                           |        |                        |
| KV-700/1000/3000/50 | 000 CPU Direct                                                         |                                           | [COM1] | Page 1/1               |
|                     | SID Type<br>Speed<br>Data Length<br>Parity<br>Stop Bit<br>Flow Control | RS232C<br>19200<br>8<br>EVEN<br>1<br>NONE |        |                        |
|                     | Timeout(s)<br>Retry<br>Wait to Send(ms)                                | ,                                         |        |                        |
|                     | Exit                                                                   |                                           | Back   | 2008/01/08<br>19:19:14 |

| Setup Items | Setup Description                                                                                                    |
|-------------|----------------------------------------------------------------------------------------------------|
| SIO Type    | Select the SIO type for communicating with the External Device.  MPORTANT In the communication settings, set [SIO Type] correctly according to the serial interface specifications of the Display. If you select an SIO type that the serial interface does not support, proper operation cannot be guaranteed. Refer to your Display manual for details on the serial interface specifications. |
| Speed       | Select the communication speed between the External Device and the Display.                                                                                                    |
| Data Length | Data length is displayed.                                                                                                    |

| Setup Items  | Setup Description                                                                                                    |  |
|--------------|----------------------------------------------------------------------------------------------------|--|
| Parity       | The parity check method is displayed.                                                                                       |  |
| Stop Bit     | Stop bit length is displayed.                                                                                               |  |
| Flow Control | The communication control method to prevent overflow of transmission and reception data.                                    |  |
| Timeout      | Enter the time (s) for which the Display waits for the response from the External Device, from "1 to 127".                  |  |
| Retry        | In case of no response from the External Device, enter how many times the Display retransmits the command, from "0 to 255". |  |
| Wait To Send | Enter the standby time (ms) from when the Display receives packets until it transmits the next command, from "0 to 255".    |  |

## Device Setting

To display the setting screen, touch [Device/PLC Settings] from [Peripheral Settings]. Touch the External Device you want to set from the list that appears, and touch [Device].

| Comm,               | Device         | Option      |        |                        |
|---------------------|----------------|-------------|--------|------------------------|
|                     |                |             |        |                        |
| KV-700/1000/3000/50 | 100 CPU Direct |             | [COM1] | Page 1/1               |
| Device              | /PLC Name PLC  | 31          |        | <b>V</b>               |
|                     |                |             |        |                        |
|                     | Series         | KV-700/1000 |        |                        |
|                     |                |             |        |                        |
|                     |                |             |        |                        |
|                     |                |             |        |                        |
|                     |                |             |        |                        |
|                     |                |             |        |                        |
|                     |                |             |        |                        |
|                     | Exit           |             | Back   | 2008/01/08<br>19:19:23 |

| Setup Items     | Setup Description                                                                                                    |
|-----------------|----------------------------------------------------------------------------------------------------|
| Device/PLC Name | Select the External Device to set. Device/PLC Name is the title of the External Device set with GP-Pro EX. (Initial value [PLC1]) |
| Series          | Displays the series of the External Device.                                                                                       |

## Option

To display the setting screen, touch [Device/PLC Settings] from [Peripheral Settings]. Touch the External Device you want to set from the list that appears, and touch [Option].

| Comm,               | Device                                                                                         | Option                                                                                                    |                                  |                        |
|---------------------|------------------------------------------------------------------------------------------------|----------------------------------------------------------------------------------------------------|----------------------------------|------------------------|
|                     |                                                                                                |                                                                                                    |                                  |                        |
| KV-700/1000/3000/50 | 000 CPU Direct                                                                                 |                                                                                                    | [COM1]                           | Page 1/1               |
|                     | RI / VCC<br>In the case of<br>the 9th pin to<br>Power Supply).<br>RS232C Isolati<br>it to VCC. | <ul> <li>RI</li> <li>f RS232C, you can sel</li> <li>o RI(Input) or VCC(5)</li> <li>If you use the Digition Unit, please sele</li> </ul> | VCC<br>lect<br>/<br>tal's<br>ect |                        |
|                     | Exit                                                                                           |                                                                                                    | Back                             | 2008/01/08<br>19:19:33 |

| Setup Items | Setup Items Setup Description                                                                                                    |  |  |
|-------------|----------------------------------------------------------------------------------------------------|--|--|
| RI/VCC      | You can switch between RI/VCC for the 9th pin when you select RS-232C for SIO type. To connect to the IPC, you need to switch between RI/5V using the IPC selector switch. Refer to your IPC manual for details. |  |  |
| NOTE • C    | P-4100 series, GP-4*01TM, LT-4*01TM and LT-Rear Module do not have the [Option] etting in the offline mode.                                                                                                    |  |  |

# 5 Cable Diagrams

The cable diagrams shown below may be different from the cable diagrams recommended by KEYENCE Corporation. Please be assured there is no operational problem in applying the cable diagrams shown in this manual.

- The FG pin on the External Device must be D-class grounded. Refer to your External Device manual for details.
- The SG and FG are connected inside the Display. If you connect the External Device to the SG, do not form any short-circuit loop in the system design.
- If the communication is not stable because of noise or other factors, connect an isolation unit.

#### Cable Diagram 1

| Display<br>(Connection Port)                                                                                                |    | Cable                                                                                                    | Remarks |
|----------------------------------------------------------------------------------------------------|----|----------------------------------------------------------------------------------------------------|---------|
| GP3000 (COM1)<br>GP4000 <sup>*1</sup> (COM1)<br>SP5000 (COM1/2)<br>ST (COM1)<br>LT3000 (COM1)<br>IPC <sup>*2</sup><br>PC/AT | 1A | D-sub 9Pin by KEYENCE Corporation<br>OP-26486<br>+<br>Modular cable by KEYENCE Corporation<br>OP-26487 (2.5m)                            |         |
| GP-4105 (COM1)                                                                                                    | 1B | User-created cable<br>+<br>D-sub 9Pin by KEYENCE Corporation<br>OP-26486<br>+<br>Modular cable by KEYENCE Corporation<br>OP-26487 (2.5m) |         |

\*1 All GP4000 models except GP-4100 Series and GP-4203T

1A)

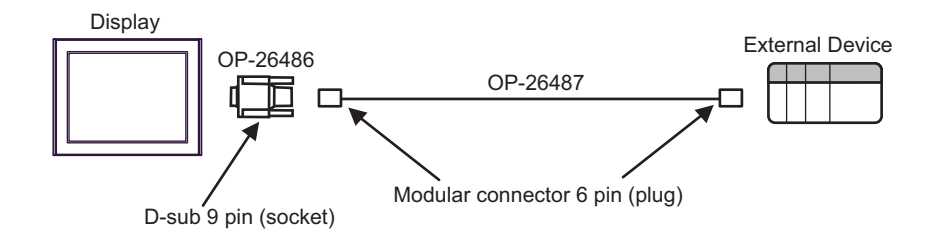

1B)

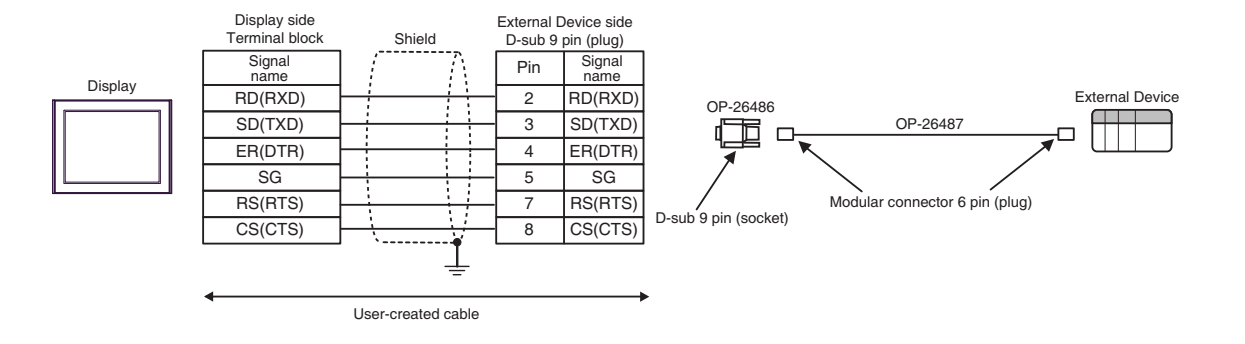

## Cable Diagram 2

| Display<br>(Connection Port)                                                                                                | Cable |                                                      | Remarks                               |
|----------------------------------------------------------------------------------------------------|-------|------------------------------------------------------|---------------------------------------|
| GP3000 (COM1)<br>GP4000 <sup>*1</sup> (COM1)<br>SP5000 (COM1/2)<br>ST (COM1)<br>LT3000 (COM1)<br>IPC <sup>*2</sup><br>PC/AT | 2A    | User-created cable                                   | The cable length must be 15m or less. |
| GP-4105 (COM1)                                                                                                    | 2B    | User-created cable                                   | The cable length must be 15m or less. |
| LT-4*01TM (COM1)<br>LT-Rear Module<br>(COM1)                                                                                | 2C    | RJ45 RS-232C Cable (5m) by Pro-face<br>PFXZLMCBRJR21 | The cable length must be 5m or less.  |

\*1 All GP4000 models except GP-4100 Series and GP-4203T

\*2 Available only with COM ports that support RS-232C. ☞ ■ IPC COM Port (page 6)

2A)

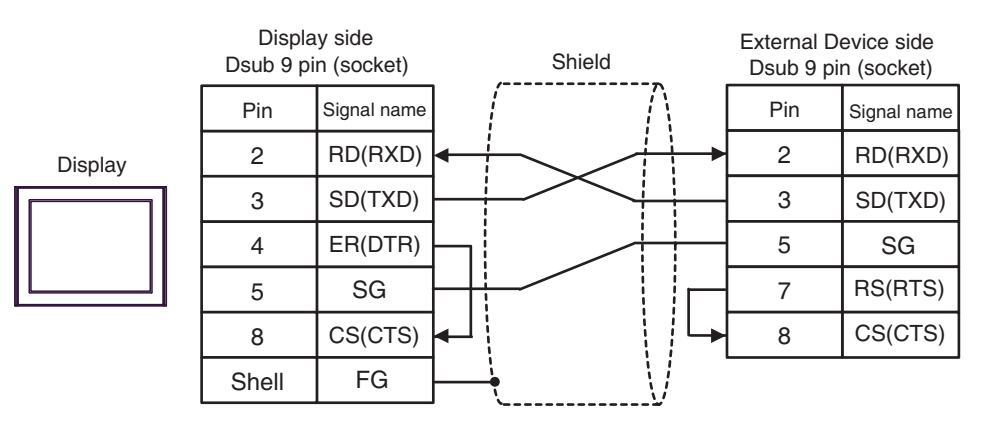

Display side External Device side Shield Terminal block Dsub 9 pin (socket) Signal name Pin Signal name 2 RD(RXD) RD(RXD) Display SD(TXD) 3 SD(TXD) ER(DTR) 5 SG 7 RS(RTS) SG 8 CS(CTS) CS(CTS)

2C)

2B)

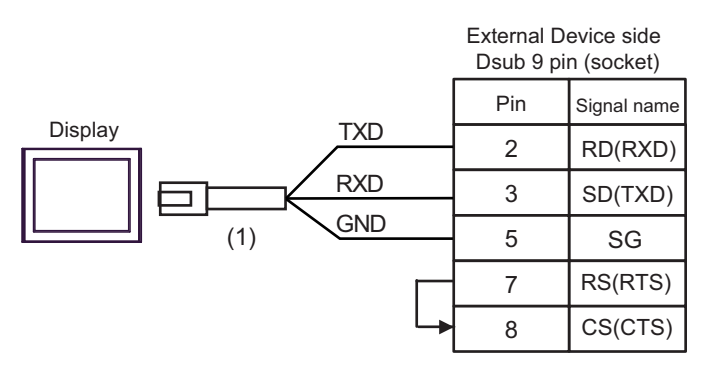

| Legend | Name                                                 | Note |
|--------|------------------------------------------------------|------|
| (1)    | RJ45 RS-232C Cable (5m) by Pro-face<br>PFXZLMCBRJR21 |      |

## Cable Diagram 3

| Display<br>(Connection Port)                                                                                                | Cable |                                                      | Remarks                               |
|----------------------------------------------------------------------------------------------------|-------|------------------------------------------------------|---------------------------------------|
| GP3000 (COM1)<br>GP4000 <sup>*1</sup> (COM1)<br>SP5000 (COM1/2)<br>ST (COM1)<br>LT3000 (COM1)<br>IPC <sup>*2</sup><br>PC/AT | 3A    | User-created cable                                   | The cable length must be 15m or less. |
| GP-4105 (COM1)                                                                                                    | 3B    | User-created cable                                   | The cable length must be 15m or less. |
| LT-4*01TM (COM1)<br>LT-Rear Module<br>(COM1)                                                                                | 3C    | RJ45 RS-232C Cable (5m) by Pro-face<br>PFXZLMCBRJR21 | The cable length must be 5m or less.  |

\*1 All GP4000 models except GP-4100 Series and GP-4203T

#### 

NOTE

• Set the PORT2 toggle switch on the External Device to "232C".

## 3A)

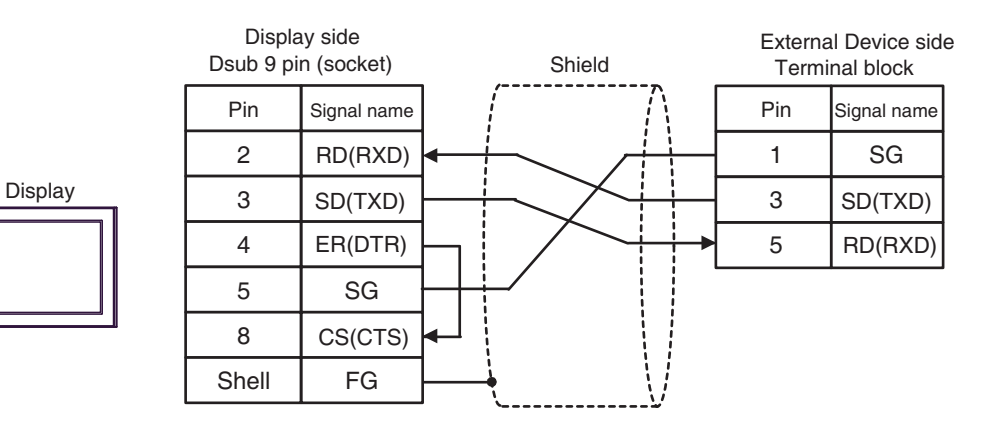

3B)

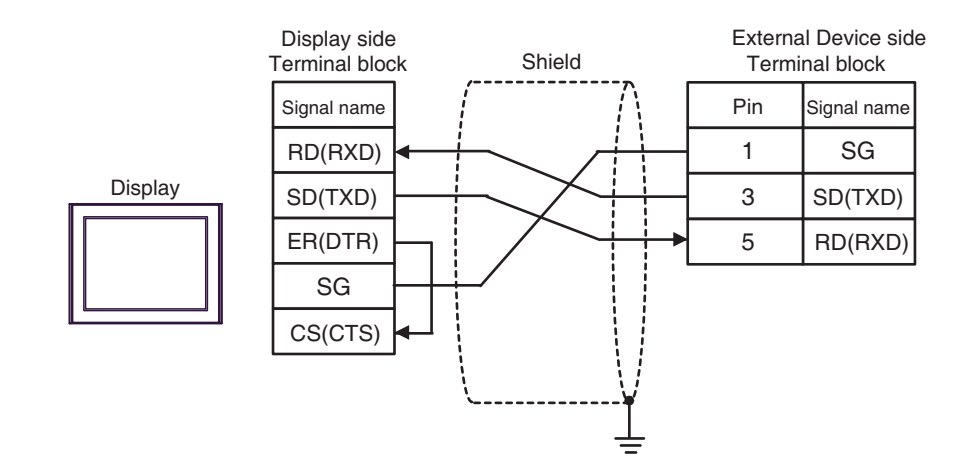

3C)

|         |         | Externa<br>Termi | I Device side | е |
|---------|---------|------------------|---------------|---|
| Diaplay |         | Pin              | Signal name   |   |
|         |         | 1                | SG            |   |
|         |         | 3                | SD(TXD)       |   |
|         | (1) (1) | 5                | RD(RXD)       |   |

| Legend | Name                                                 | Note |
|--------|------------------------------------------------------|------|
| (1)    | RJ45 RS-232C Cable (5m) by Pro-face<br>PFXZLMCBRJR21 |      |

#### Cable Diagram 4

| Display<br>(Connection Port)                                                                                                    |          | Cable                                                                                                    | Remarks                                      |
|----------------------------------------------------------------------------------------------------|----------|----------------------------------------------------------------------------------------------------|----------------------------------------------|
| GP3000 <sup>*1</sup> (COM1)<br>AGP-3302B (COM2)<br>GP-4*01TM (COM1)<br>ST <sup>*2</sup> (COM2)<br>LT3000 (COM1)<br>IPC <sup>*3</sup> | 4A       | COM port conversion adapter by Pro-face<br>CA3-ADPCOM-01<br>+<br>Connector terminal block conversion adapter by Pro-face<br>CA3-ADPTRM-01<br>+<br>User-created cable                                                              | The cable length<br>must be 500m or<br>less. |
|                                                                                                    | 4B       | User-created cable                                                                                                    |                                              |
| GP3000 <sup>*1</sup> (COM2)                                                                                                    | 4C<br>4D | Online adapter by Pro-face<br>CA4-ADPONL-01<br>+<br>Connector terminal block conversion adapter by Pro-face<br>CA3-ADPTRM-01<br>+<br>User-created cable<br>Online adapter by Pro-face<br>CA4-ADPONL-01<br>+<br>User-created cable | The cable length<br>must be 500m or<br>less. |
| GP-4106 (COM1)                                                                                                    | 4E       | User-created cable                                                                                                    | The cable length<br>must be 500m or<br>less. |
| GP4000 <sup>*4</sup> (COM2)<br>GP-4201T (COM1)<br>SP5000 (COM1/2)                                                                    | 4F       | RS-422 Terminal Block Conversion Adapter by Pro-face<br>PFXZCBADTM1 <sup>*5</sup><br>+<br>User-created cable                                                                                                    | The cable length<br>must be 500m or<br>less. |
|                                                                                                    | 4B       | User-created cable                                                                                                    |                                              |

\*1 All GP3000 models except AGP-3302B

\*2 All ST models except AST-3211A and AST-3302B

- \*4 All GP4000 models except GP-4100 Series, GP-4\*01TM, GP-4201T and GP-4\*03T
- \*5 When using a Terminal Block Conversion Adapter (CA3-ADPTRM-01) instead of the RS-422 Terminal Block Conversion Adapter, refer to Cable Diagram 4A.

NOTE

• Set the PORT2 toggle switch on the External Device to "422A 485(4)". Also, turn ON the switch of the terminator.

• Pay attention that pole A and pole B are reversely named for the Display and the External Device.

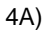

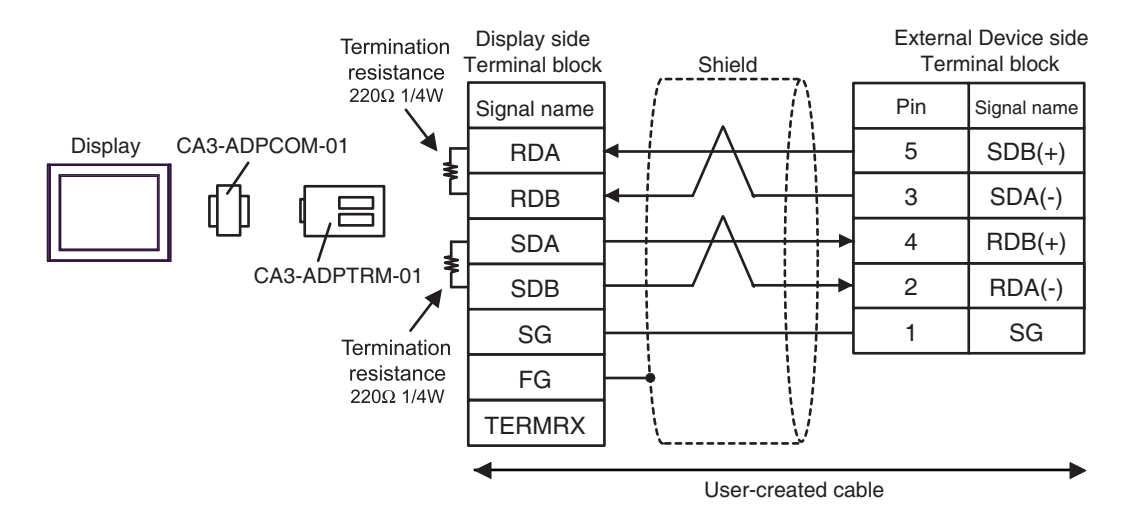

4B)

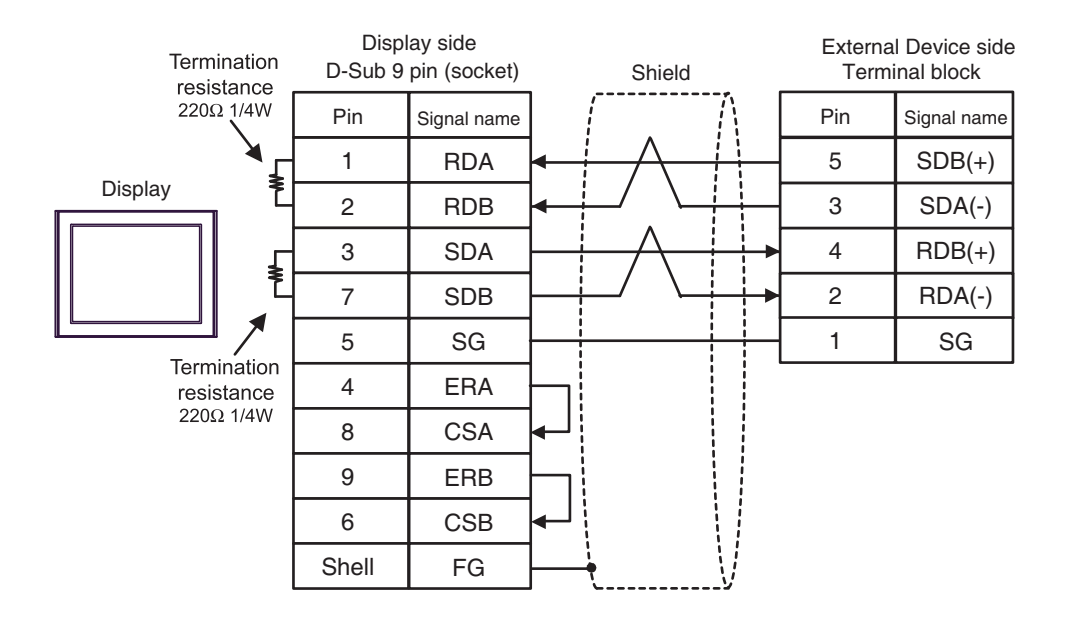

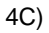

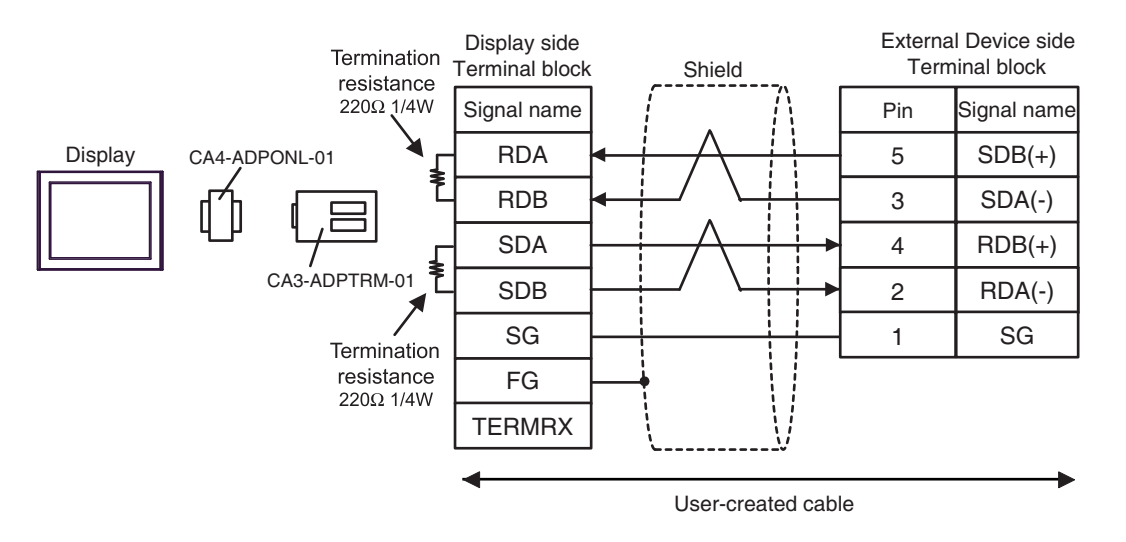

4D)

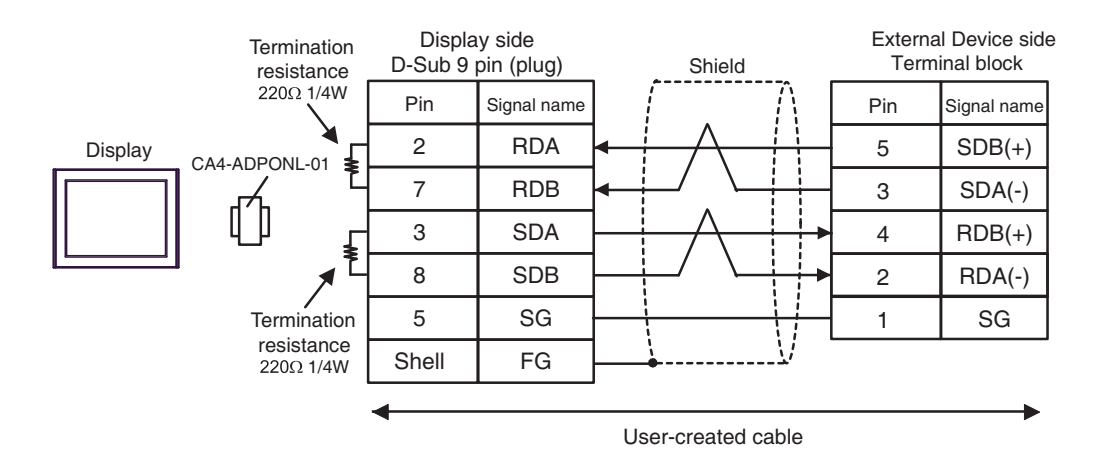

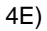

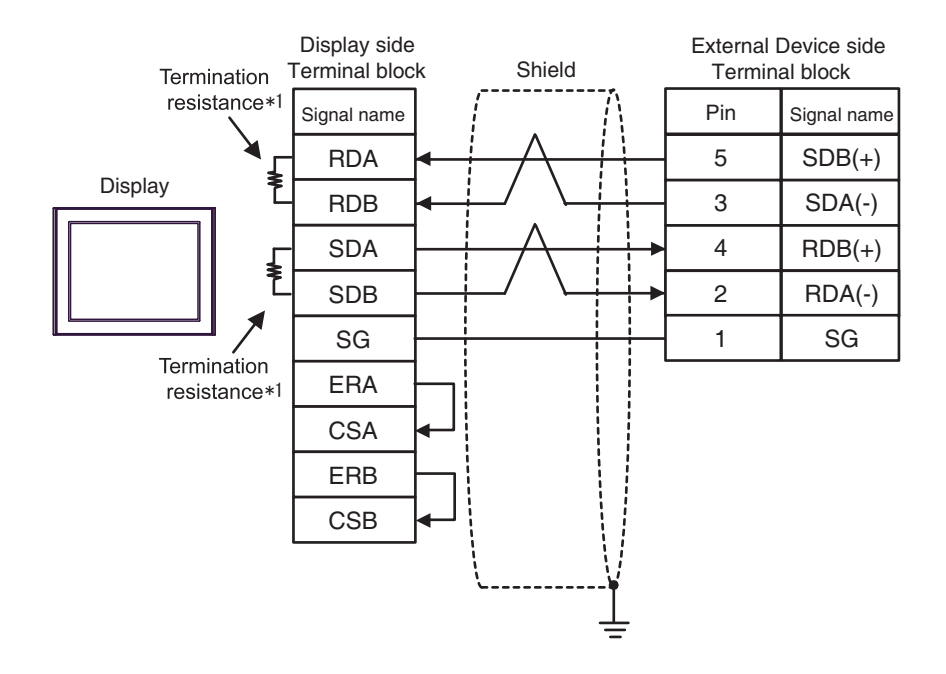

\*1 The resistance in the Display is used as the termination resistance. Set the value of the DIP Switch on the rear of the Display as shown in the table below.

| DIP Switch No. | Set Value |
|----------------|-----------|
| 1              | OFF       |
| 2              | ON        |
| 3              | OFF       |
| 4              | ON        |

4F)

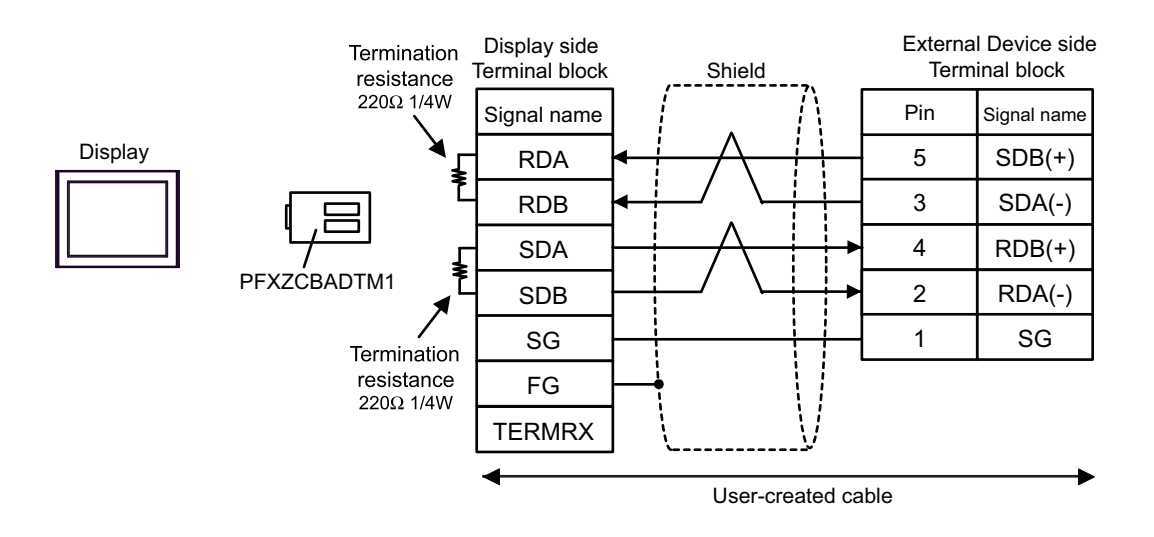

# 6 Supported Device

The range of supported device addresses is shown in the table below. Please note that the actual supported range for devices varies depending on the external device that is used. Please check the actual range in the external device manual.

T

## 6.1 KV-700 Series

: This address can be specified as system data area.

| Device                                           | Bit Address     | Word Address      | 32 bits        | Remarks         |
|--------------------------------------------------|-----------------|-------------------|----------------|-----------------|
| Input Relay                                      |                 |                   |                |                 |
| Output Relay                                     | 00000 - 59915   | 000 - 599         | rL/H)          |                 |
| Internal Auxiliary Relay                         |                 |                   |                |                 |
| Control Relay                                    | CR0000 - CR3915 | CR00 - CR39       |                |                 |
| Timer (Contact)                                  | T000 - T511     |                   |                |                 |
| Counter (Contact)                                | C000 - C511     |                   | _              |                 |
| High-speed Counter<br>Comparator (Contact)       | CTC0 - CTC3     |                   |                | *1              |
| Timer (Setting Value)                            |                 | TS000 - TS511     |                | *2              |
| Counter (Setting Value)                          |                 | CS000 - CS511     |                | *2              |
| Timer (Current Value)                            |                 | TC000 - TC511     |                | *2              |
| Counter (Current Value)                          |                 | CC000 - CC511     |                | *2              |
| Data Memory                                      |                 | DM00000 - DM39999 |                | <u>ві 1</u> 5   |
| Temporary Data Memory                            |                 | TM000 - TM511     | [ <u>[[</u> ]] | <u>ві (</u> 15) |
| Control Memory                                   |                 | CM0000 - CM3999   |                | <u>ві (</u> 15) |
| Digital Trimmer                                  |                 | TRM0 - TRM7       |                | *2              |
| High-speed Counter<br>(Current Value)            |                 | CTH0 - CTH1       |                | *2              |
| High-speed Counter<br>Comparator (Setting Value) |                 | CTC0 - CTC3       |                | *2              |

\*1 Write disable

\*2 32-bit device

MPORTANT • When connecting KV-700 Series, use settings within the device address ranges above.

If you try to access device addresses supported only by the KV-1000 Series devices, the following error messages display: "Error has been responded for device read command (Error Code(02)[(0x02)]" or "Error has been responded for device write command (Error Code(02)[(0x02)]".

**NOTE** • Refer to the GP-Pro EX Reference Manual for system data area.

Cf. GP-Pro EXReference Manual "LS Area (Direct Access Method Area)"

- Refer to the precautions on manual notation for icons in the table.
  - "Manual Symbols and Terminology"

#### 6.2 KV-1000 Series

: This address can be specified as system data area.

| Device                                           | Bit Address       | Word Address      | 32 bits     | Remarks                      |
|--------------------------------------------------|-------------------|-------------------|-------------|------------------------------|
| Input Relay                                      |                   |                   |             | *1                           |
| Output Relay                                     | 00000 - 59915     | 000 - 599         |             | *1                           |
| Internal Auxiliary Relay                         |                   |                   | rL/H)       | *1                           |
| Internal Auxiliary Relay                         | MR00000 - MR99915 | MR000 - MR999     |             |                              |
| Latch Relay                                      | LR00000 - LR99915 | LR000 - LR999     |             |                              |
| Control Relay                                    | CR0000 - CR3915   | CR00 - CR39       |             |                              |
| Timer (Contact)                                  | T0000 - T3999     |                   |             |                              |
| Counter (Contact)                                | C0000 - C3999     |                   | _           |                              |
| High-speed Counter<br>Comparator (Contact)       | CTC0 - CTC3       |                   |             | *2                           |
| Timer (Setting Value)                            |                   | TS0000 - TS3999   |             | *3                           |
| Counter (Setting Value)                          |                   | CS0000 - CS3999   |             | *3                           |
| Timer (Current Value)                            |                   | TC0000 - TC3999   |             | *3                           |
| Counter (Current Value)                          |                   | CC0000 - CC3999   | ]           | *3                           |
| Data Memory                                      |                   | DM00000 - DM65534 |             | <u>⊪⊤</u> 15]                |
| Extension Data Memory EM                         |                   | EM00000 - EM65534 | ſ           | <u>⊪⊤</u> 15]                |
| Extension Data Memory FM                         |                   | FM00000 - FM32766 | <br>  [L/H] | <u>ві (</u> 15)              |
| Temporary Data Memory                            |                   | TM000 - TM511     |             | <u>вт</u> 15                 |
| Control Memory                                   |                   | CM00000 - CM11998 |             | <u>вт</u> 15                 |
| Index Register                                   |                   | Z01 - Z12         |             | <u>ві t</u> 15 <sup>*4</sup> |
| Digital Trimmer                                  |                   | TRM0 - TRM7       |             | *3                           |
| High-speed Counter<br>(Current Value)            |                   | CTH0 - CTH1       |             | *3                           |
| High-speed Counter<br>Comparator (Setting Value) |                   | CTC0 - CTC3       |             | *3                           |

\*1 R000 to R599 (R00000 to R59915) are shown in KV-1000, but 000 to 599 (00000 to 59915) in GP-Pro EX.

Write disable \*2

32-bit device \*3

Do not write to the addresses Z11 and Z12. They are used in the system of the External Device. \*4

**NOTE** • Refer to the GP-Pro EX Reference Manual for system data area.

Cf. GP-Pro EX Reference Manual "LS Area (Direct Access Method Area)"

- Refer to the precautions on manual notation for icons in the table.
  - "Manual Symbols and Terminology"

6.3 KV-3000/5000/5500 Series

: This address can be specified as system data area.

| Device                             |                            | Bit Address       | Word Address        | 32 bits | Remarks             |
|------------------------------------|----------------------------|-------------------|---------------------|---------|---------------------|
| Input Relay                        |                            |                   |                     |         |                     |
| Output Relay                       |                            | R00000 - R99915   | R000 - R999         |         |                     |
| Internal Auxiliary Relay           |                            |                   |                     |         |                     |
| Link Relay                         |                            | B0000 - B3FFF     | B000 - B3FF         |         |                     |
| Internal Aux                       | iliary Relay               | MR00000 - MR99915 | MR000 - MR999       |         |                     |
| Latch Relay                        | ,                          | LR00000 - LR99915 | LR000 - LR999       |         |                     |
| Control Rela                       | ау                         | CR0000 - CR3915   | CR00 - CR39         |         |                     |
| Work Relay                         |                            | VB0000 - VB3FFF   | VB000 - VB3FF       |         |                     |
| Timer (Cont                        | act)                       | T0000 - T3999     |                     |         |                     |
| Counter (Co                        | ontact)                    | C0000 - C3999     |                     | -       |                     |
| High-speed<br>Comparator           | Counter<br>(Contact)       | CTC0 - CTC3       |                     |         | *1                  |
| Timer (Setti                       | ng Value)                  |                   | TS0000 - TS3999     |         | *2                  |
| Counter (Se                        | etting Value)              |                   | CS0000 - CS3999     |         | *2                  |
| Timer (Curre                       | ent Value)                 |                   | TC0000 - TC3999     |         | *2                  |
| Counter (Cu                        | urrent Value)              |                   | CC0000 - CC3999     |         | *2                  |
| Data Memory                        |                            |                   | DM00000 - DM65534   |         | <sub>ві t</sub> 15) |
| Extension D                        | ata Memory                 |                   | EM00000 - EM65534   |         | вт (15)             |
| File                               | Current Bank               |                   | FM00000 - FM32767   |         | <u>ві 1</u> 51      |
| Register                           | Serial Number<br>System    |                   | ZF000000 - ZF131071 |         | <sub>ві 1</sub> 15  |
| Temporary I                        | Data Memory                |                   | TM000 - TM511       |         | ві (15)             |
| Control Mer                        | nory                       |                   | CM00000 - CM05999   |         | ві (15)             |
| Link Registe                       | er                         |                   | W0000 - W3FFF       |         | вit                 |
| Work Memory                        |                            |                   | VM00000 - VM59999   |         | <sub>ві 1</sub> 15  |
| Index Register                     |                            |                   | Z01 - Z12           |         | *2 *3               |
| Digital Trimmer                    |                            |                   | TRM0 - TRM7         |         | *2                  |
| High-speed Counter (Current Value) |                            |                   | CTH0 - CTH1         |         | *2                  |
| High-speed<br>Comparator           | Counter<br>(Setting Value) |                   | CTC0 - CTC3         |         | *2                  |

\*1 Write disable

#### \*2 32-bit device

\*3 Do not write to the addresses Z11 and Z12. They are used in the system of the External Device.

**NOTE** • Refer to the GP-Pro EX Reference Manual for system data area.

Cf. GP-Pro EX Reference Manual "LS Area (Direct Access Method Area)"

• Refer to the precautions on manual notation for icons in the table.

"Manual Symbols and Terminology"

#### **KV-Nano Series** 6.4

: This address can be specified as system data area.

| Device                                           | Bit Address       | Word Address      | 32 bits | Remarks         |
|--------------------------------------------------|-------------------|-------------------|---------|-----------------|
| Input Relay                                      |                   |                   |         |                 |
| Output Relay                                     | R00000 - R59915   | R000 - R599       |         |                 |
| Internal Auxiliary Relay                         |                   |                   |         |                 |
| Link Relay                                       | B0000 - B1FFF     | B000 - B1FF       | [L/H]   |                 |
| Internal Auxiliary Relay                         | MR00000 - MR59915 | MR000 - MR599     |         |                 |
| Latch Relay                                      | LR00000 - LR19915 | LR000 - LR199     |         |                 |
| Control Relay                                    | CR0000 - CR3915   | CR00 - CR39       |         |                 |
| Work Relay                                       | VB0000 - VB1FFF   | VB000 - VB1FF     |         |                 |
| Timer (Contact)                                  | T0000 - T0511     |                   |         |                 |
| Counter (Contact)                                | C0000 - C0255     |                   | -       |                 |
| High-speed Counter<br>Comparator (Contact)       | CTC0 - CTC3       |                   |         | *1              |
| Timer (Setting Value)                            |                   | TS0000 - TS0511   |         | *2              |
| Counter (Setting Value)                          |                   | CS0000 - CS0255   |         | *2              |
| Timer (Current Value)                            |                   | TC0000 - TC0511   |         | *2              |
| Counter (Current Value)                          |                   | CC0000 - CC0255   |         | *2              |
| Data Memory                                      |                   | DM00000 - DM32767 |         | <u>ві 1</u> 51  |
| Temporary Data Memory                            |                   | TM000 - TM511     | ſ       | <u>ві (</u> 15) |
| Control Memory                                   |                   | CM00000 - CM05999 | [L/H]   | <u>ві 1</u> 51  |
| Link Register                                    |                   | W0000 - W3FFF     |         | Bit             |
| Work Memory                                      |                   | VM00000 - VM09999 |         | <u>ві (</u> 15) |
| Index Register                                   |                   | Z01 - Z12         |         | *2 *3           |
| High-speed Counter (Current Value)               |                   | CTH0 - CTH1       |         | *2              |
| High-speed Counter<br>Comparator (Setting Value) |                   | CTC0 - CTC3       |         | *2              |

\*1 Write disable

32-bit device \*2

\*3 Do not write to the addresses Z11 and Z12. They are used in the system of the External Device. **NOTE** • Refer to the GP-Pro EX Reference Manual for system data area.

Cf. GP-Pro EX Reference Manual "LS Area (Direct Access Method Area)"

- Refer to the precautions on manual notation for icons in the table.
  - "Manual Symbols and Terminology"

# 7 Device Code and Address Code

Use device code and address code if you select "Device Type & Address" for the address type in Data displays.

## 7.1 KV-700 Series

| Device                                           | Device Name | Device Code<br>(HEX) | Address Code        |
|--------------------------------------------------|-------------|----------------------|---------------------|
| Input Relay                                      |             |                      |                     |
| Output Relay                                     |             | 0080                 | Word Address        |
| Internal Auxiliary Relay                         |             |                      |                     |
| Control Relay                                    | CR          | 008A                 | Word Address        |
| Timer (Setting Value)                            | TS          | 0062                 | Double Word Address |
| Counter (Setting Value)                          | CS          | 0063                 | Double Word Address |
| Timer (Current Value)                            | TC          | 0060                 | Double Word Address |
| Counter (Current Value)                          | CC          | 0061                 | Double Word Address |
| Data Memory                                      | DM          | 0000                 | Word Address        |
| Temporary Data Memory                            | TM          | 0001                 | Word Address        |
| Control Memory                                   | СМ          | 0002                 | Word Address        |
| Digital Trimmer                                  | TRM         | 0064                 | Double Word Address |
| High-speed Counter (Current Value)               | СТН         | 0065                 | Double Word Address |
| High-speed Counter Comparator<br>(Setting Value) | СТС         | 0066                 | Double Word Address |

## 7.2 KV-1000 Series

| Device                                           | Device Name | Device Code<br>(HEX) | Address Code        |
|--------------------------------------------------|-------------|----------------------|---------------------|
| Input Relay                                      |             |                      |                     |
| Output Relay                                     |             | 0080                 | Word Address        |
| Internal Auxiliary Relay                         |             |                      |                     |
| Internal Auxiliary Relay                         | MR          | 0082                 | Word Address        |
| Latch Relay                                      | LR          | 0084                 | Word Address        |
| Control Relay                                    | CR          | 008A                 | Word Address        |
| Timer (Setting Value)                            | TS          | 0062                 | Double Word Address |
| Counter (Setting Value)                          | CS          | 0063                 | Double Word Address |
| Timer (Current Value)                            | TC          | 0060                 | Double Word Address |
| Counter (Current Value)                          | CC          | 0061                 | Double Word Address |
| Data Memory                                      | DM          | 0000                 | Word Address        |
| Extension Data Memory                            | EM          | 0010                 | Word Address        |
| Extension Data Memory                            | FM          | 0011                 | Word Address        |
| Temporary Data Memory                            | ТМ          | 0001                 | Word Address        |
| Control Memory                                   | СМ          | 0002                 | Word Address        |
| Index Register                                   | Z           | 0003                 | Word Address        |
| Digital Trimmer                                  | TRM         | 0064                 | Double Word Address |
| High-speed Counter (Current Value)               | СТН         | 0065                 | Double Word Address |
| High-speed Counter Comparator<br>(Setting Value) | СТС         | 0066                 | Double Word Address |

## 7.3 KV-3000/5000/5500 Series

| Device                                           |                         | Device Name | Device Code<br>(HEX) | Address Code        |
|--------------------------------------------------|-------------------------|-------------|----------------------|---------------------|
| Input Relay                                      |                         |             |                      |                     |
| Output Relay                                     |                         | R           | 0080                 | Word Address        |
| Internal Auxilia                                 | ary Relay               |             |                      |                     |
| Link Relay                                       |                         | В           | 008B                 | Word Address        |
| Internal Auxilia                                 | ary Relay               | MR          | 0082                 | Word Address        |
| Latch Relay                                      |                         | LR          | 0084                 | Word Address        |
| Control Relay                                    |                         | CR          | 008A                 | Word Address        |
| Work Relay                                       |                         | VB          | 008C                 | Word Address        |
| Timer (Setting                                   | Value)                  | TS          | 0062                 | Double Word Address |
| Counter (Settin                                  | Counter (Setting Value) |             | 0063                 | Double Word Address |
| Timer (Current                                   | Timer (Current Value)   |             | 0060                 | Double Word Address |
| Counter (Curre                                   | ent Value)              | CC          | 0061                 | Double Word Address |
| Data Memory                                      | Data Memory             |             | 0000                 | Word Address        |
| Extension Data Memory                            |                         | EM          | 0010                 | Word Address        |
|                                                  | Current Bank            | FM          | 0011                 | Word Address        |
| File Register                                    | Serial Number<br>System | ZF          | 0012                 | Word Address        |
| Temporary Da                                     | ta Memory               | ТМ          | 0001                 | Word Address        |
| Control Memo                                     | ry                      | СМ          | 0002                 | Word Address        |
| Link Register                                    |                         | W           | 0013                 | Word Address        |
| Work Memory                                      |                         | VM          | 0014                 | Word Address        |
| Index Register                                   |                         | Z           | 0067                 | Double Word Address |
| Digital Trimmer                                  |                         | TRM         | 0064                 | Double Word Address |
| High-speed Counter (Current Value)               |                         | СТН         | 0065                 | Double Word Address |
| High-speed Counter Comparator<br>(Setting Value) |                         | CTC         | 0066                 | Double Word Address |

## 7.4 KV-Nano Series

| Device                                           | Device Name | Device Code<br>(HEX) | Address Code        |
|--------------------------------------------------|-------------|----------------------|---------------------|
| Input Relay                                      |             |                      |                     |
| Output Relay                                     | R           | 0080                 | Word Address        |
| Internal Auxiliary Relay                         |             |                      |                     |
| Link Relay                                       | В           | 008B                 | Word Address        |
| Internal Auxiliary Relay                         | MR          | 0082                 | Word Address        |
| Latch Relay                                      | LR          | 0084                 | Word Address        |
| Control Relay                                    | CR          | 008A                 | Word Address        |
| Work Relay                                       | VB          | 008C                 | Word Address        |
| Timer (Setting Value)                            | TS          | 0062                 | Double Word Address |
| Counter (Setting Value)                          | CS          | 0063                 | Double Word Address |
| Timer (Current Value)                            | TC          | 0060                 | Double Word Address |
| Counter (Current Value)                          | CC          | 0061                 | Double Word Address |
| Data Memory                                      | DM          | 0000                 | Word Address        |
| Temporary Data Memory                            | ТМ          | 0001                 | Word Address        |
| Control Memory                                   | СМ          | 0002                 | Word Address        |
| Link Register                                    | W           | 0013                 | Word Address        |
| Work Memory                                      | VM          | 0014                 | Word Address        |
| Index Register                                   | Z           | 0067                 | Double Word Address |
| High-speed Counter (Current Value)               | СТН         | 0065                 | Double Word Address |
| High-speed Counter Comparator<br>(Setting Value) | CTC         | 0066                 | Double Word Address |

## 8 Error Messages

Error messages are displayed on the Display screen as follows: "No.: Device Name: Error Message (Error Occurrence Area)". Each description is shown below.

| Item                  | Description                                                                                                    |  |  |
|-----------------------|----------------------------------------------------------------------------------------------------|--|--|
| No.                   | Error No.                                                                                                    |  |  |
| Device Name           | Name of the External Device where an error has occurred. Device name is a title of the External Device set with GP-Pro EX. (Initial value [PLC1])                                                                                          |  |  |
| Error Message         | Displays messages related to an error that has occurred.                                                                                                    |  |  |
|                       | Displays the IP address or device address of the External Device where an error has occurred, or error codes received from the External Device.                                                                                            |  |  |
| Error Occurrence Area | <ul> <li>NOTE</li> <li>IP address is displayed as "IP address (Decimal): MAC address (Hex)".</li> <li>Device address is displayed as "Address: Device address".</li> <li>Received error codes are displayed as "Decimal [Hex]".</li> </ul> |  |  |

#### Display Examples of Error Messages

"RHAA035: PLC1: Error has been responded for device write command (Error Code: 1 [01H])"

• Refer to your External Device manual for details on received error codes.
• Refer to "Display-related errors" in "Maintenance/Troubleshooting Manual" for details on the error messages common to the driver.

#### ◆ Error Codes Specific to the External Device

| Error Code<br>(HEX) | Error Description                                                                                                    |
|---------------------|----------------------------------------------------------------------------------------------------|
| 02                  | <ul><li>Executed illegal access.</li><li>Wrote in the write disable device.</li><li>Accessed the nonexistent device or address.</li></ul> |
| 04                  | Tried to communicate in the communication baud rate not supported by the External Device.                                                 |
| 31                  | Accessed the device not defined as device in the External Device. <sup>*1</sup>                                                           |
| 0B                  | Performed monitor read with the monitor unregistered.                                                                                     |

\*1 When you write to Timer (Contact/Current Value/Setting Value), Counter (Contact/Current Value/Setting Value), High-speed Counter, and High-speed Counter Comparator (Setting Value), the changed settings must be made in the in the ladder program in advance.